# HRSA Electronic Handbooks FY 2016 Oral Health Service Expansion (OHSE) User Guide for Grant Applicants

Last updated on: November 2, 2015

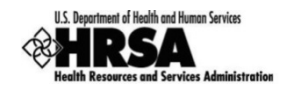

## **Table of Contents**

| 1. | Start | ing the FY 2016 OHSE Application                          | 3  |
|----|-------|-----------------------------------------------------------|----|
| 2. | Com   | pleting the SF-424 section of the application             | 4  |
| 2  | .1.   | Completing the Budget Information                         | 5  |
|    | 2.1.1 | Budget Information Section A-C                            | 6  |
|    | 2.1.2 | Budget Information – Section D-F                          | 12 |
|    | 2.1.3 | Budget Narrative                                          | 13 |
| 3. | Com   | pleting the Appendices Form                               | 14 |
| 4. | Com   | pleting the Program Specific Forms                        | 16 |
| 4  | .1.   | Form 1A: General Information Worksheet                    | 16 |
|    | 4.1.1 | Applicant Information section                             | 17 |
|    | 4.1.2 | Proposed Service Area section                             |    |
|    | 4.1.3 | Unduplicated Patients and Visits by Population Type       | 20 |
| 4  | .1.   | Form 1B – Funding Request Summary                         | 21 |
| 4  | .2.   | Form 2 – Staffing Profile                                 | 22 |
| 4  | .3.   | Form 5A – Services Provided (Required Services)           | 25 |
| 4  | .4.   | Form 5B - Service Sites                                   | 28 |
|    | 4.4.1 | Proposing a New Site                                      | 28 |
|    | 4.4.2 | Pick a Site from Scope for Alteration/Renovation Purposes | 32 |
| 4  | .5.   | Alteration/Renovation (A/R) Information                   | 34 |
|    | 4.5.1 | Completing Alteration/Renovation (A/R) Project Cover Page | 34 |
|    | 4.5.2 | Completing Other Requirements for Sites                   | 35 |
| 4  | .6.   | Clinical Performance Measures                             |    |
| 4  | .7.   | Equipment List                                            |    |
| 4  | .8.   | Supplemental Information                                  |    |
| 5. | Subr  | nitting the FY 2015 OHSE Application to HRSA              | 40 |

This User Guide describes the steps you need to follow to submit an FY 2016 OHSE application to HRSA.

# **1. Starting the FY 2016 OHSE Application**

You must complete and submit the FY 2015 OHSE application by following a 2-step process:

- 1. First, you must find the funding opportunity in Grants.gov (HRSA-16-076), download the application package, and submit the completed application in Grants.gov.
- 2. Secondly, you must validate, complete, and submit this application in the HRSA Electronic Handbooks (EHB).

### **IMPORTANT NOTES:**

 Refer to the HRSA SF-424 Two-Tier Application Guide available at <u>http://www.hrsa.gov/grants/apply/applicationguide/sf424programspecificappguide.pdf</u> for more details related to submitting an application in Grants.gov and validating it in EHB.

Once the application is validated in EHB, you can access it in your Pending Tasks. To access the application in EHB, follow the steps below:

- 1. After logging into EHB, click the Tasks tab on the EHB **Home** page to navigate to the **Pending Tasks List** page.
- 2. Locate the FY 2016 OHSE application using the EHB tracking number (e-mailed after successful Grants.gov submission), and click the **Edit** link to start working on the application in EHB.
  - The system opens the overall Application Forms Status page of the FY 2016 OHSE application (Figure 1).

| List of forms that are part of the application package |               |          |  |
|--------------------------------------------------------|---------------|----------|--|
| Section                                                | Status        | Options  |  |
| Basic Information                                      |               |          |  |
| SF-424                                                 | 💸 Not Started |          |  |
| Part 1                                                 | 💸 Not Started | 🕜 Update |  |
| Part 2                                                 | 💸 Not Started | 🕜 Update |  |
| Project/Performance Site Location(s)                   | 💸 Not Started | 🕜 Update |  |
| Project Narrative                                      | 💸 Not Started | 🙋 Update |  |
| Budget Information 2                                   |               |          |  |
| Section A-C                                            | 💸 Not Started | 🚱 Update |  |
| Section D-F                                            | 💸 Not Started | 🕜 Update |  |
| Budget Narrative                                       | 💸 Not Started | 🚱 Update |  |
| Other Information 3                                    |               |          |  |
| Assurances                                             | 💸 Not Started | 🕜 Update |  |
| Disclosure of Lobbying Activities                      | 💸 Not Started | 🕜 Update |  |
| Appendices                                             | 💸 Not Started | 🚱 Update |  |
| Program Specific Information                           |               |          |  |
| Program Specific Information                           | 💸 Not Started | 🚱 Update |  |

Figure 1: Accessing the Application Forms Status Page

The FY 2016 OHSE application consists of a **standard** and a **program specific** section. You must complete the forms displayed in both of these sections in order to submit your application to HRSA.

# 2. Completing the SF-424 section of the application

The standard section of the application consists of the following main sections:

- Basic Information (Figure 1, 1)
- Budget Information (Figure 1, 2)
- Other Information (Figure 1, 3)

The Basic Information has been imported from Grants.gov and has undergone a data validation check. You may edit this information if necessary. This section consists of the following forms:

- The SF-424 Part 1 form displays the basic application and applicant organization information.
- The **SF-424 Part 2** form displays project information including the project title, project periods, cities, counties, and Congressional districts affected by the project. The project abstract is attached in this form, under Project Description (Figure 2, 1).

### Figure 2: Attach Project Description on SF-424 Part 2

| K SF-424 - Part 1 🛛 💸 SF-424 - Part 2                    |                                              |             |
|----------------------------------------------------------|----------------------------------------------|-------------|
| Fields with * are required                               |                                              |             |
| ▼ Areas Affected by Project (Cities, Cou                 | nties, States, etc.) (Minimum 0) (Maximum 1) | Attach File |
|                                                          | No documents attached                        |             |
| Descriptive Title of Applicant's Project                 | Health Center Cluster                        |             |
| <ul> <li>Project Description (Minimum 0) (Max</li> </ul> | imum 1)                                      | Attach File |
|                                                          | No documents attached                        |             |

- **Project/Performance Site Location(s)** form displays the locations where you provide services.
- In the Project Narrative page attach the project narrative by clicking on the Attach File button (Figure 3, 1).

#### Figure 3: Attach Project Narrative

| Project Narrative                                                                                       |                                                  |
|----------------------------------------------------------------------------------------------------|--------------------------------------------------|
|                                                                                                    | Due Date: PM (Due in: days)   Section<br>Status: |
| ▼ Resources ピ                                                                                           |                                                  |
| View                                                                                                    |                                                  |
| Application   Action History   Funding Opportunity Announcement   FOA Guidance   Application User Guide |                                                  |
| Fields with ★ are required                                                                              | [1]                                              |
| ▼ ★ Project Narrative (Minimum 1) (Maximum 2)                                                           | Attach File                                      |
| No documents attached                                                                                   |                                                  |
| Go to Previous Page                                                                                     | Save Save and Continue                           |

In the Budget Information section, provide HRSA with information about funding needs for the proposed project. Refer to the <u>Completing the Budget Information</u> section of this document for details regarding updating this section.

In the Other Information section, verify that you are aware of and agree to comply with all of the requirements when funds are awarded. These include non-discrimination, the right for the awarding agency to examine records associated with the award, and compliance with statutes such as the Hatch Act. The Other Information section also includes the Appendices, where you upload attachments. Refer to the Completing the <u>Appendices</u> <u>section</u> of this document for details regarding updating this section. Figure 4

### 2.1. Completing the Budget Information

To complete this section, you must complete the Budget Information forms and provide a Budget Narrative.

### 2.1.1 Budget Information Section A-C.

The Budget Information – Section A-C form consists of the following three sections

- Section A Budget Summary
- Section B Budget Categories
- Section C Non-Federal Resources

To complete this form, follow the following steps:

Click the update link for Section A-C on the application status Overview page (Figure 4).

| List of forms that are part of the application package |               |          |
|--------------------------------------------------------|---------------|----------|
| Section                                                | Status        | Options  |
| Basic Information                                      |               |          |
| SF-424                                                 | X Not Started |          |
| Part 1                                                 | 💸 Not Started | 🔗 Update |
| Part 2                                                 | 💸 Not Started | 🕜 Update |
| Project/Performance Site Location(s)                   | 💸 Not Started | 🕜 Update |
| Project Narrative                                      | 💸 Not Started | 🕜 Update |
| Budget Information                                     |               |          |
| Section A-C                                            | 💸 Not Started | 🚱 Update |
| Section D-F                                            | 💸 Not Started | 🕜 Update |
| Budget Narrative                                       | 💸 Not Started | 🚱 Update |
| Other Information                                      |               |          |
| Assurances                                             | 💸 Not Started | 🚱 Update |
| Disclosure of Lobbying Activities                      | 💸 Not Started | 🕜 Update |
| Appendices                                             | 💸 Not Started | 🕜 Update |
| Program Specific Information                           |               |          |
| Program Specific Information                           | X Not Started | 🚱 Update |

### Figure 4: Section A-C Update Link

> The system navigates to the **Budget Information – Section A-C** form (Figure 5).

| <ul> <li>Introduction containing the contract</li> </ul> | C.TREPRES, IRAC.                      |                        |             | Due Date: Bhilippine ht | PM (Due in: M day<br>Status: N | /s)   Section<br>of Complete                                                                                    |  |
|----------------------------------------------------------|---------------------------------------|------------------------|-------------|-------------------------|--------------------------------|----------------------------------------------------------------------------------------------------|--|
| TResources 17                                            |                                       |                        |             |                         |                                | an an an thair ann an thair an thair an thair an thair an thair an thair an thair an thair an thair an thair an |  |
| View                                                     |                                       |                        |             |                         |                                |                                                                                                    |  |
| Application Action History Funding Opports               | unity Announcement   FOA Guidance   . | Application User Guide |             |                         |                                |                                                                                                    |  |
| elds with • are required                                 |                                       |                        |             |                         |                                |                                                                                                    |  |
|                                                          |                                       |                        |             |                         |                                | press to invite                                                                                                 |  |
| Section A - Budget Summary                               |                                       |                        |             |                         |                                | 🕜 Update                                                                                                    |  |
| arant Program Function or Activity                       | CEDA Number                           | Estimated Unobliga     | ted Funds   | N                       | ew or Revised Budget           |                                                                                                    |  |
| en en en en en en en en en en en en en e                 |                                       | Federal                | Non-Federal | Federal                 | Non-Federal                    | Total                                                                                                    |  |
| Sommunity Lealth Centers                                 | <b>93 224</b>                         | 50.00                  | 50.00       | 50.00                   | 50.00                          | 50.00                                                                                                    |  |
| Health Care for the Homeless                             | 93.224                                | \$0.00                 | \$0.00      | \$0.00                  | \$0.00                         | \$0.00                                                                                                    |  |
| Migrant Health Centers                                   | 93.224                                | \$0.00                 | \$0.00      | \$0.00                  | \$0,00                         | \$0.00                                                                                                    |  |
| Public Housing                                           | 93.224                                | \$0.00                 | \$0.00      | \$0.00                  | \$0.00                         | \$0.00                                                                                                    |  |
| Update Sub Frogram                                       | Total                                 | \$0.00                 | \$0.00      | \$0.00                  | \$0.00                         | \$0.00                                                                                                    |  |
| Section B - Budget Categories                            |                                       |                        |             |                         | <i><i>n</i></i>                | 🞲 Update                                                                                                    |  |
| Object Class Categories                                  | Grant Program Function or Activity    |                        |             |                         | Total                          |                                                                                                    |  |
|                                                          |                                       | Federal                |             |                         | eral                           |                                                                                                    |  |
| Personnel                                                |                                       | \$0.00                 |             | 5                       | 0.00                           | \$0.00                                                                                                    |  |
| ringe Benefils                                           |                                       | \$0.00                 |             | \$                      | 0.00                           | \$0.00                                                                                                    |  |
| Travel                                                   |                                       | \$0.00                 |             | 5                       | 0.00                           | 50.00                                                                                                    |  |
| Equipment                                                |                                       | \$0.00                 |             | 5                       | 0.00                           | \$0.00                                                                                                    |  |
| Supplies                                                 |                                       | \$0.00                 |             | 3                       | 0.00                           | \$0.00                                                                                                    |  |
| Contractual                                              |                                       | \$0.00                 |             | 5                       | 0.00                           | \$0.00                                                                                                    |  |
| Construction                                             |                                       | \$0.00                 |             | 5                       | 0.00                           | \$0.00                                                                                                    |  |
| Other                                                    |                                       | \$0.00                 |             | 5                       | 0.00                           | \$0.00                                                                                                    |  |
| Total Direct Charges                                     |                                       | \$0.00                 |             | \$                      | 0.00                           | \$0.00                                                                                                    |  |
| Indirect Charges                                         |                                       | \$0.00                 |             | \$                      | 0.00                           | \$0.00                                                                                                    |  |
| Totul                                                    |                                       | \$0.00                 |             | \$                      | 0.00                           | \$0.00                                                                                                    |  |
| Section C - Non Federal Resources                        |                                       |                        |             |                         |                                | 🕼 Update                                                                                                    |  |
| Grant Program Function or Activity                       | Applicant                             | State                  | Local       | Other                   | Program Income                 | Total                                                                                                    |  |
| Community Health Centers                                 | \$0.00                                | \$0.00                 | \$0.00      | \$0.00                  | \$0.00                         | \$0.00                                                                                                    |  |
| Health Care for the Homeless                             | \$0.00                                | \$0.00                 | \$0.00      | \$0.00                  | \$0.00                         | \$0.00                                                                                                    |  |
| Migrant Lealth Centers                                   | \$0.00                                | 50.00                  | \$0.00      | 50.00                   | 50.00                          | \$0.00                                                                                                    |  |
| Public Housing                                           | 50.00                                 | 50.00                  | \$0.00      | \$0.00                  | 50.00                          | 50.00                                                                                                    |  |
|                                                          |                                       |                        |             |                         |                                |                                                                                                    |  |

### Figure 5: Budget Information – Section A-C Page

- 1. Under Section A Budget Summary, click on the **Update Sub Program** button (Figure 5, 1).
  - > The Sub Programs Update page opens (Figure 6).

#### Figure 6: Sub Programs – Update Page

| 🔊 Sub                                               | Programs - Update                                                                                                    |                                                               |
|-----------------------------------------------------|----------------------------------------------------------------------------------------------------|---------------------------------------------------------------|
| F 558                                               | IND LAPINE COMMUNITY HEAL TH CENTER                                                                                   | Due Date: PM (Due in: days)   Section<br>Status: Not Complete |
| <ul> <li>Res</li> <li>View</li> <li>Appl</li> </ul> | sources C<br>,<br>ication   Action History   Funding Opportunity Announcement   FOA Guidance   Application User Guide |                                                               |
| Sub Pro                                             | grams                                                                                                    |                                                               |
|                                                     | Sub-Program                                                                                                    | CFDA                                                          |
|                                                     | Community Health Centers                                                                                              | 93.224                                                        |
| V                                                   | Health Care for the Homeless                                                                                          | 93.224                                                        |
|                                                     | Migrant Health Centers                                                                                                | 93.224                                                        |
|                                                     | Public Housing                                                                                                    | 93.224                                                        |
| Cancel                                              |                                                                                                    | Save and Continue                                             |

- 2. Select or de-select the sub programs. Only select the programs for which you currently receive funding.
- 3. Click the Save and Continue button.
  - a. The Budget Information Section A-C page re-opens showing the selected sub program(s) under the Section A Budget Summary (Figure 7, 1)

| * Section A - Budget Summary       |             |                    |             |         | (                   | 2 Update |
|------------------------------------|-------------|--------------------|-------------|---------|---------------------|----------|
| Court Designed Designed on Anthony | OFDA Number | Estimated Unobliga | ted Funds   | Nev     | v or Revised Budget |          |
| Grant Program Function of Activity | CFDA Number | Federal            | Non-Federal | Federal | Non-Federal         | Total    |
| Health Care for the Homeless       | 93.224      | \$0.00             | \$0.00      | \$0.00  | \$0.00              | \$0.00   |
| Migrant Health Centers             | 93.224      | \$0.00             | \$0.00      | \$0.00  | \$0.00              | \$0.00   |
| Update Sub Program                 | Total       | \$0.00             | \$0.00      | \$0.00  | \$0.00              | \$0.00   |

### Figure 7: Section A – Budget Summary

- 4. To enter or update the budget information for each sub program, click the **Update** button displayed in the right corner of the **Section A Budget Summary** header (Figure 7, 2)
- The Section A Update page opens

### Figure 8: Section A – Update Page

| * Section A - Budget Summary       |             |                     |             |         |              |             | 1 🕼 U | Jpdate |
|------------------------------------|-------------|---------------------|-------------|---------|--------------|-------------|-------|--------|
| Crent Drawren Eurotian ar Astivity | CEDA Number | Estimated Unobligat | ted Funds   |         | New or Revis | sed Budget  |       |        |
| Grant Program Function of Activity | CFDA Number | Federal             | Non-Federal | Federal | 1            | Non-Federal | 2     | Total  |
| Health Care for the Homeless       | 93.224      | \$0.00              | \$0.00      | \$0.00  |              | \$0.00      |       | \$0.00 |
| Migrant Health Centers             | 93.224      | \$0.00              | \$0.00      | \$0.00  |              | \$0.00      |       | \$0.00 |
| Update Sub Program                 | Total       | \$0.00              | \$0.00      | \$0.00  |              | \$0.00      |       | \$0.00 |

Under the New or Revised Budget section, enter the amount of Federal funds requested for the first 12-month budget period for each requested sub program (CHC, MHC, HCH, and/or PHPC) (Figure 8, 1). In the non-Federal Resources column, enter the non-Federal funds in the budget for the first 12-month budget period for each requested sub program (Figure 8, 2).

### **IMPORTANT NOTES:**

- The Federal amount refers only to the Federal section 330 grant funding requested for the Oral Health Service Expansion project, not all Federal grant funding that an applicant receives.
- Applicants may apply for a maximum ceiling amount of up to \$350,000 per year.
- 6. Click the Save and Continue button.
- The Budget Information Section A-C page re-opens displaying the updated New or Revised Budget under Section A – Budget Summary (Figure 9)

| * Section A - Budget Summary        |             |                    |             |             |                     | 🔗 Update    |
|-------------------------------------|-------------|--------------------|-------------|-------------|---------------------|-------------|
| Court Document Transfer on Anthrope | OFDA Number | Estimated Unobliga | ted Funds   | Nev         | v or Revised Budget |             |
| Grant Program Function of Activity  | CFDA Number | Federal            | Non-Federal | Federal     | Non-Federal         | Total       |
| Health Care for the Homeless        | 93.224      | \$0.00             | \$0.00      | \$30,000.00 | \$0.00              | \$30,000.00 |
| Migrant Health Centers              | 93.224      | \$0.00             | \$0.00      | \$20,000.00 | \$0.00              | \$20,000.00 |
| Update Sub Program                  | Total       | \$0.00             | \$0.00      | \$50,000.00 | \$0.00              | \$50,000.00 |

### Figure 9: Section A – Budget Summary Page after Update

 In Section B – Budget Categories, you must provide the Federal and non-Federal funding distribution across object class categories for the first 12-month budget period. Click the Update button provided at the right corner of the Section B header (Figure 10).

### Figure 10: Section B – Budget Categories

| Section B - Budget Categories |                                    |             | 🕼 Update |
|-------------------------------|------------------------------------|-------------|----------|
|                               | Grant Program Function or Activity |             | Total    |
| Object class Categories       | Federal                            | Non-Federal | Total    |
| Personnel                     | \$0.00                             | \$0.00      | \$0.00   |
| Fringe Benefits               | \$0.00                             | \$0.00      | \$0.00   |
| Travel                        | \$0.00                             | \$0.00      | \$0.00   |
| Equipment                     | \$0.00                             | \$0.00      | \$0.00   |
| Supplies                      | \$0.00                             | \$0.00      | \$0.00   |
| Contractual                   | \$0.00                             | \$0.00      | \$0.00   |
| Construction                  | \$0.00                             | \$0.00      | \$0.00   |
| Other                         | \$0.00                             | \$0.00      | \$0.00   |
| Total Direct Charges          | \$0.00                             | \$0.00      | \$0.00   |
| Indirect Charges              | \$0.00                             | \$0.00      | \$0.00   |
| Total                         | \$0.00                             | \$0.00      | \$0.00   |

- > The system navigates to the **Section B Update** page (Figure 11)
- 8. Enter the Federal dollar amount for each applicable object class category under the Federal column (Figure 11, 1).
- 9. Similarly, enter the non-Federal dollar amount for each applicable object class category under the Non-Federal column (Figure 11, 2).

| A Matalah                                                                                                    |                                                                                                    |                                                                                                 |                                                                                                  |  |  |
|----------------------------------------------------------------------------------------------------|----------------------------------------------------------------------------------------------------|-------------------------------------------------------------------------------------------------|--------------------------------------------------------------------------------------------------|--|--|
| U Note(s):                                                                                                    | to the total new or revised buildest. Advect amount encoded in buildest events                                                                                                    | any (contine 4) 850 000 00                                                                      |                                                                                                  |  |  |
| Total non-federal amount in Section B must be equal<br>Total non-federal amount in Section B must be e            | qual to the total new or revised budget, rederal amount specified in budget summi<br>qual to the total new or revised budget. non-federal amount specified in budg                                                                                                    | tet summary (section A) \$0.00.                                                                 |                                                                                                  |  |  |
|                                                                                                    |                                                                                                    |                                                                                                 |                                                                                                  |  |  |
| <ul> <li>STARBADE LARPINGE (COMMISSION/TY INELALL THE I</li> </ul>                                                | DEN/TEN                                                                                                    | Due Date: # 39 21 16 19 39 39 PM (Due in                                                        | n: 🛲 days)   Section                                                                             |  |  |
|                                                                                                    |                                                                                                    | S                                                                                               | tatus: Not Complete                                                                              |  |  |
| Resources                                                                                                    |                                                                                                    |                                                                                                 |                                                                                                  |  |  |
| View                                                                                                    |                                                                                                    |                                                                                                 |                                                                                                  |  |  |
| Application Action History Funding Opportur                                                                       | ity Announcement FOA Guidance                                                                                                    |                                                                                                 |                                                                                                  |  |  |
| ields with • are required                                                                                         |                                                                                                    |                                                                                                 |                                                                                                  |  |  |
|                                                                                                    |                                                                                                    |                                                                                                 |                                                                                                  |  |  |
| * Section B - Budget Categories                                                                                   |                                                                                                    |                                                                                                 |                                                                                                  |  |  |
| Object Class Categories                                                                                           | Grant Program Function or Activit                                                                                                    | ty CD                                                                                           | Tota                                                                                             |  |  |
| ,                                                                                                    | Federal                                                                                                    | Non-Federal                                                                                     |                                                                                                  |  |  |
| Personnel                                                                                                    | \$ 0.00                                                                                                    | \$ 0.00                                                                                         | \$0.0                                                                                            |  |  |
| Fringe Benefits                                                                                                   | \$ 0.00                                                                                                    | \$ 0.00                                                                                         | \$0.0                                                                                            |  |  |
|                                                                                                    | and the second second se |                                                                                                 |                                                                                                  |  |  |
| Travel                                                                                                    | \$ 0.00                                                                                                    | \$ 0.00                                                                                         | \$0.00                                                                                           |  |  |
| Travel<br>Equipment                                                                                               | \$ 0.00                                                                                                    | \$ 0.00<br>\$ 0.00                                                                              | \$0.00                                                                                           |  |  |
| Travel<br>Equipment<br>Supplies                                                                                   | \$ 0.00<br>\$ 0.00<br>\$ 0.00                                                                                                    | \$ 0.00<br>\$ 0.00<br>\$ 0.00                                                                   | \$0.00<br>\$0.00<br>\$0.00                                                                       |  |  |
| Travel<br>Equipment<br>Supplies<br>Contractual                                                                    | \$ 0.00<br>\$ 0.00<br>\$ 0.00<br>\$ 0.00                                                                                                    | \$ 0.00<br>\$ 0.00<br>\$ 0.00<br>\$ 0.00                                                        | \$0.00<br>\$0.00<br>\$0.00<br>\$0.00                                                             |  |  |
| Travel<br>Equipment<br>Supplies<br>Contractual<br>Construction                                                    | \$ 0.00<br>\$ 0.00<br>\$ 0.00<br>\$ 0.00<br>\$ 0.00                                                                                                    | \$ 0.00<br>\$ 0.00<br>\$ 0.00<br>\$ 0.00<br>\$ 0.00                                             | \$0.00<br>\$0.00<br>\$0.00<br>\$0.00<br>\$0.00                                                   |  |  |
| Travel<br>Equipment<br>Supplies<br>Contractual<br>Construction<br>Other                                           | \$ 0.00<br>\$ 0.00<br>\$ 0.00<br>\$ 0.00<br>\$ 0.00<br>\$ 0.00<br>\$ 0.00                                                                                                    | \$ 0.00<br>\$ 0.00<br>\$ 0.00<br>\$ 0.00<br>\$ 0.00<br>\$ 0.00<br>\$ 0.00                       | \$0.00<br>\$0.00<br>\$0.00<br>\$0.00<br>\$0.00<br>\$0.00<br>\$0.00                               |  |  |
| Travel Equipment Supplies Contractual Construction Other Indirect Charges                                         | \$ 0.00<br>\$ 0.00<br>\$ 0.00<br>\$ 0.00<br>\$ 0.00<br>\$ 0.00<br>\$ 0.00<br>\$ 0.00                                                                                                    | \$ 0.00<br>\$ 0.00<br>\$ 0.00<br>\$ 0.00<br>\$ 0.00<br>\$ 0.00<br>\$ 0.00<br>\$ 0.00            | \$0.0<br>\$0.0<br>\$0.0<br>\$0.0<br>\$0.0<br>\$0.0<br>\$0.0<br>\$0.0                             |  |  |
| Travel Equipment Equipment Contractual Construction Other Indirect Charges Total                                  | S     0.00       S     0.00       S     0.00       S     0.00       S     0.00       S     0.00       S     0.00       S     0.00       S     0.00       S     0.00                                                                                                    | \$ 0.00<br>\$ 0.00<br>\$ 0.00<br>\$ 0.00<br>\$ 0.00<br>\$ 0.00<br>\$ 0.00<br>\$ 0.00<br>\$ 0.00 | \$0.0/<br>\$0.0/<br>\$0.0/<br>\$0.0/<br>\$0.0/<br>\$0.0/<br>\$0.0/<br>\$0.0/<br>\$0.0/<br>\$0.0/ |  |  |
| Travel Equipment Equipment Contractual Construction Other Indirect Charges Total Total Budget specified in Budget | S     0.00       S     0.00       S     0.00       S     0.00       S     0.00       S     0.00       S     0.00       S     0.00       S     0.00       S     0.00                                                                                                    | \$ 0.00<br>\$ 0.00<br>\$ 0.00<br>\$ 0.00<br>\$ 0.00<br>\$ 0.00<br>\$ 0.00<br>\$ 0.00<br>\$ 0.00 | \$0.0<br>\$0.0<br>\$0.0<br>\$0.0<br>\$0.0<br>\$0.0<br>\$0.0<br>\$0.0                             |  |  |

#### Figure 11: Section B – Update Page

#### **IMPORTANT NOTES:**

- The total Federal amount in Section B Budget Categories must be equal to the total new or revised Federal budget amount specified in Section A – Budget Summary of the Budget Information – Section A-C form.
- The total non-Federal amount in Section B Budget Categories must be equal to the total new or revised non-Federal budget amount specified in Section A – Budget Summary of the Budget Information – Section A-C form.
- Applicants may request up to \$150,000 in Year 1 only for equipment (e.g., dental chair) and/or minor alterations/renovations (e.g., installation of dental chair). Applicants should include one-time funds in the appropriate Object Class Categories in Section B Budget Categories. Applicants will use Form 1B to separate one-time funds from operating funds for year 1.
  - 10. Click **Save and Continue** (Figure 11, 3) to navigate back to the **Budget Information Section A-C** form (Figure 5).
  - 11. In Section C Non Federal Resources, distribute the non-Federal budget amount specified in Section

A – Budget Summary across the applicable non-Federal resources. Click the Update button provided in the right corner of Section C header to do so (Figure 12, 1).

| Section C - Non Federal Resources  |           |        |        |        | 1              | - 🕜 Update      |
|------------------------------------|-----------|--------|--------|--------|----------------|-----------------|
| Grant Program Function or Activity | Applicant | State  | Local  | Other  | Program Income | Total           |
| Health Care for the Homeless       | \$0.00    | \$0.00 | \$0.00 | \$0.00 | \$0.00         | \$0.00          |
| Migrant Health Centers             | \$0.00    | \$0.00 | \$0.00 | \$0.00 | \$0.00         | \$0.00          |
| Total                              | \$0.00    | \$0.00 | \$0.00 | \$0.00 | \$0.00         | \$0.00          |
| Go to Previous Page                |           |        |        |        | 2 ave Sa       | ve and Continue |

**IMPORTANT NOTES:** The total non-Federal amount in Section C – Non Federal Resources must be equal to the total new or revised non-Federal budget amount specified in Section A – Budget Summary of the **Budget Information – Section A-C** form.

12. Click the **Save and Continue** button to proceed to the next form (Figure 12, 2).

### 2.1.2 Budget Information – Section D-F

The **Budget Information – Section D-F** form consists of the following three sections:

- Section D Forecasted Cash Needs
- Section E Federal Funds Needed for Balance of the Project
- Section F Other Budget Information

| Budget Information - Sec             | ction D-F                      |                        |               |                             |                                            |                                 |
|--------------------------------------|--------------------------------|------------------------|---------------|-----------------------------|--------------------------------------------|---------------------------------|
| • THERE LEADER COMMUNITY             | Y HEAL THE CERTER              |                        |               | Due Date:                   | ese en ministe PM (Due in: 25 d<br>Status: | lays)   Section<br>Not Complete |
| Resources                            |                                |                        |               |                             |                                            |                                 |
| View                                 |                                |                        |               |                             |                                            |                                 |
| Application Action History Fur       | nding Opportunity Announcement | FOA Guidance Applicate | on User Guide |                             |                                            |                                 |
| Section D - Forecasted Cash Needs    |                                |                        |               |                             |                                            | Update                          |
|                                      |                                | 1st Quarter            | 2nd Quarter   | 3rd Quarter                 | 4th Quarter                                | Total                           |
| Federal                              |                                | \$0.00                 | \$0.00        | \$0.00                      | \$0.00                                     | \$0.00                          |
| Non-Federal                          |                                | \$0.00                 | \$0.00        | \$0.00                      | \$0.00                                     | \$0.00                          |
| Total                                |                                | \$0.00                 | \$0.00        | \$0.00                      | \$0.00                                     | \$0.00                          |
| Section E - Federal Funds Needed for | Balance of the Project         |                        |               |                             | (                                          | 2 Update                        |
|                                      |                                | ្រា                    | Fut           | ure Funding Periods (Years) |                                            |                                 |
| Grant Program                        |                                | First                  |               | Second                      | Third                                      | Fourth                          |
| Health Care for the Homeless         |                                | \$0.00                 |               | \$0.00                      | \$0.00                                     | \$0.00                          |
| Migrant Health Centers               |                                | \$0.00                 |               | \$0.00                      | \$0.00                                     | \$0.00                          |
| Total                                |                                | \$0.00                 |               | \$0.00                      | \$0.00                                     | \$0.00                          |
| Section F - Other Budget Information |                                |                        |               |                             |                                            | 3 Update                        |
| Direct Charges                       | No information added.          |                        |               |                             |                                            |                                 |
| Indirect Charges                     | No information added.          |                        |               |                             |                                            |                                 |
| Remarks                              | No information added.          |                        |               |                             |                                            |                                 |
| Go to Previous Page                  |                                |                        |               |                             | Save                                       | Save and Continue               |

### Figure 13: Budget Information – Section D-F

To complete this form, follow the steps below:

- Section D Forecasted Cash Needs is optional and may be left blank. However, you may enter the amount of cash needed by quarter during the first year for both the Federal and non-Federal request. Click the Update button provided in the right corner of Section D to do so (Figure 13, 1).
- In Section E Federal Funds Needed for Balance of the Project, for each sub program, enter the Federal funds requested for Year 2 in the "First" column under Future Funding Periods (Figure 13, 5). Click the Update button provided in the right corner of Section E to do so (Figure 13, 2).
- In Section F Other Information, you may provide information regarding direct and indirect charges.
   You can also document any relevant comments or remarks in this section. Click the Update button provided in the right corner of Section F to do so (Figure 13, 3).
- Finally, click the Save and Continue button on the Budget Information Section D-F to proceed (Figure 13, 4).

### 2.1.3 Budget Narrative

Attach a budget justification narrative by clicking on the Attach File button shown in (Figure 14).

Figure 14: Budget Narrative

| Budget Narrative                                                                                                    |                                                                       |
|----------------------------------------------------------------------------------------------------|-----------------------------------------------------------------------|
| <ul> <li>EVANUE COMMUNITY REAL TO CONTER</li> </ul>                                                                                   | Due Date: Status: PM (Due in: Adys)   Section<br>Status: Not Complete |
| ▼ Resources to<br>View                                                                                                    |                                                                       |
| Application   Action History   Funding Opportunity Announcement   FOA Guidance   Application User Guide<br>Fields with * are required |                                                                       |
| ▼ * Budget Narrative (Minimum 1) (Maximum 2)                                                                                          | Attach File                                                           |
| No documents attached                                                                                                    |                                                                       |
| Go to Previous Page                                                                                                    | Save Save and Continue                                                |

Once completed, click on the **Save and Continue** button to proceed to the **Assurances** page and then the Disclosure of Lobbying Activities. Applicants that certify that they do NOT currently receive more than **\$100,000** in Federal funds and engage in lobbying activities may skip the Disclosure of Lobbying Activities form.

# 3. Completing the Appendices Form

 Expand the left navigation menu if not already expanded by clicking the double arrows displayed near the form name at the top of the page (Figure 15, 1). Click on the Appendices link (Figure 15, 2) to navigate to the Appendices form.

| You are here: Home » Tasks » B | browse » Grants [ 🚍 ] » |
|--------------------------------|-------------------------|
| ALL TASKS                      | Application -           |
| Grant Application              |                         |
| Overview                       | · ····                  |
| Status                         | Announcement            |
| Basic Information              | Announcement N          |
| 🔆 SF-424                       | Application Type        |
| 💸 Project/Performance          | Application Pack        |
| Site Location(s)               | Resources II            |
| 💸 Project Narrative            |                         |
| Budget Information             | View                    |
| 💸 Section A-C                  | Application Ac          |
| 🔆 Section D-F                  |                         |
| 💸 Budget Narrative             |                         |
| Other Information              | Users with permi        |
| 💸 Assurances                   |                         |
| 💸 Disclosure of Lobbying       | List of forms that are  |
| Activities                     | Section                 |
| Appendices                     | Basic Information       |
| Program Specific               | SF-424                  |
| X Program Specific             | Part 1                  |
| Information 3                  | Part 2                  |
| Review and Submit              | Project/Performance \$  |
| Submit                         | Project Narrative       |

Figure 15: Left Navigation Menu

- 2. Upload the following standard attachments by clicking the associated **Attach File** buttons:
  - Attachment 1: Service Area Map and Table (Minimum 1) (Maximum 1)
  - Attachment 2: Implementation Plan (Minimum 1) (Maximum 1)
  - Attachment 3: Position Descriptions for Key Project Staff (Minimum 1) (Maximum 1)
  - Attachment 4: Biographical Sketches for Key Project Staff (Minimum 1) (Maximum 1)
  - Attachment 5: Letters of Support (Minimum 1) (Maximum 1)
  - Attachment 6: Sliding Fee Discount Schedule (Minimum 1) (Maximum 1)
  - Attachment 7: Summary of Contracts and Agreements (Minimum 0) (Maximum 1)
  - Attachment 8: Indirect Cost Rate Agreement, as applicable (Minimum 0) (Maximum 1)
  - Attachment 9: Other Relevant Documents (as applicable)
  - Attachment 10: Other Relevant Documents (as applicable)
  - Attachment 11: Other Relevant Documents (as applicable)
  - Attachment 12: Other Relevant Documents (as applicable)
  - Attachment 13: Other Relevant Documents (as applicable)
  - Attachment 14: Other Relevant Documents (as applicable)
  - Attachment 15: Other Relevant Documents (as applicable)

 After completing the Appendices form, click the Save and Continue button to proceed to the Program Specific Information – Status Overview page.

# 4. Completing the Program Specific Forms

 Expand the left navigation menu if not already expanded by clicking the double arrows displayed near the form name at the top of the page (Figure 15, 1). Click the Program Specific Information link (Figure 15, 3) under the Program Specific Information section in the left menu to open the Status Overview page for the Program Specific Information forms (Figure 16). Click the Update link to edit a form.

| Program Specific Information Status     |               |            |
|-----------------------------------------|---------------|------------|
| Section                                 | Status        | Options    |
| General Information                     |               |            |
| Form 1A - General Information Worksheet | X Not Started | 🕜 Update 🔻 |
| Budget Information                      |               |            |
| Form 1B - Funding Request Summary       | X Not Started | 🕑 Update 🔻 |
| Form 2 - Staffing Profile               | X Not Started |            |
| Year 1                                  | X Not Started | 🕜 Update 🔻 |
| Sites and Services                      |               |            |
| Form 5A - Services Provided             | X Not Started |            |
| Required Services                       | X Not Started | 🕜 Update 🔻 |
| Additional Services                     | X Not Started | 🕑 Update 🔻 |
| Form 5B - Service Sites                 | X Not Started | 🕑 Update 🔻 |
| Alteration/Renovation (A/R) Information | X Not Started | 🕜 Update 🔻 |
| Performance Measures                    |               |            |
| Clinical Performance Measures           | X Not Started | 🕑 Update 🔻 |
| Other Information                       |               |            |
| Equipment List                          | X Not Started | 🕜 Update 🔻 |
| Supplemental Information                | X Not Started | 🕑 Update 🔻 |
| Return to Complete Status               |               |            |

Figure 16: Status Overview Page for Program Specific Forms

### 4.1. Form 1A: General Information Worksheet

**Form 1A - General Information Worksheet** provides a summary of information related to the applicant, proposed service area and dental patient and visit projections. This form comprises of the following sections:

- 1. Applicant Information (Figure 17, 1)
- 2. Proposed Service Area (Figure 17, 2)

| Included and reported to                                                                                                    |                                                                                                    |                                                                                                    | Due Date: /Due In: D                                                                                                    | avs)   Section Status: Not Comple                                                                                                    |
|----------------------------------------------------------------------------------------------------|----------------------------------------------------------------------------------------------------|----------------------------------------------------------------------------------------------------|----------------------------------------------------------------------------------------------------|----------------------------------------------------------------------------------------------------|
| Pasauras d                                                                                                    |                                                                                                    |                                                                                                    | Une Date. [Due III: Di                                                                                                    | ayar a becalon atatus: Not comple                                                                                                    |
| Resources is                                                                                                    |                                                                                                    |                                                                                                    |                                                                                                    |                                                                                                    |
| View                                                                                                    | unding Opportunity Appouncement                                                                                                    |                                                                                                    |                                                                                                    |                                                                                                    |
| de with a are required                                                                                                    | numuā Abhormutā Annoninaugeus                                                                                                    |                                                                                                    |                                                                                                    |                                                                                                    |
| Applicant Information                                                                                                    |                                                                                                    |                                                                                                    |                                                                                                    |                                                                                                    |
| nolicent Name                                                                                                    | Comparison and Comparison of Comparison of C |                                                                                                    |                                                                                                    |                                                                                                    |
| pplicant Name                                                                                                    |                                                                                                    |                                                                                                    |                                                                                                    |                                                                                                    |
| Fiscal Year End Date                                                                                                    | April 30 🔹                                                                                                    |                                                                                                    |                                                                                                    |                                                                                                    |
| pplication Type                                                                                                    | Revision (Supplemental)                                                                                                    |                                                                                                    |                                                                                                    |                                                                                                    |
| xisting Grantee                                                                                                    | Yes                                                                                                    |                                                                                                    |                                                                                                    |                                                                                                    |
| rant Number                                                                                                    |                                                                                                    |                                                                                                    |                                                                                                    |                                                                                                    |
| Business Entity                                                                                                    | Private non-profit (non-Tribal or Lisban Indian)                                                                                                    |                                                                                                    |                                                                                                    |                                                                                                    |
| Organization Type (Select all that opply)                                                                                                    | All All Cathology Hospital State government ChylCountyLocal Government or Municipality University Community based organization Other If 'Other' please specify: (maximum 100 characters)                                                                                                    |                                                                                                    |                                                                                                    |                                                                                                    |
| Service Area Type Choose Service Area Type Note(s): For the Patients and Visits by Servic The UDS:Baseline Values for de patients include: existing dental patients the existing heath center patie for the patients (new to the heat)                                                                                                    | Urban Rural Sparsely Populated - Specify population density by p Type Section ntal patients and visits will pre-populate from 2014 UDS data. It twill continue to receive dental services in 2017, nits not currently receiving dental services who will receive the eath center, who will receive these services in 2017.                                                                                                    | roviding the number of people per si<br>Provide total projected dental patient<br>se services in 2017, and                                                                                                    | quare mile: (Provide a value ranging fr                                                                                                    | om 0.01 to 7)<br>scember 31, 2017). Total projected dental                                                                                                    |
| Service Area Type Choose Service Area Type Note(s): For the Patients and Visits by Servic • The UDS/Baseline Values for de patients include: • existing dential patients the • existing health center patie • new patients (new to the head of the service) • the service of the service of the ser | Urban Rural Sparsely Populated - Specify population density by p Type Section ntal patients and visits will pre-populate from 2014 UDS data. It twill continue to receive dental services in 2017, nts not currently receiving dental services who will receive the eaith center) who will receive these services in 2017.                                                                                                    | roviding the number of people per si<br>Provide total projected dental patient<br>se services in 2017, and                                                                                                    | quare mile: (Provide a value ranging fr                                                                                                    | om 0.01 to 7)<br>scember 31, 2017). Total projected dental                                                                                                    |
| Service Area Type Choose Service Area Type Note(s): For the Patients and Visits by Servic The UDS/Baseline Values for de patients include: existing health center patie e new patients (new to the h Patients and Visits                                                                                                    | Urban Rural Sparsely Populated - Specify population density by p  Type Section ntal patients and visits will pre-populate from 2014 UDS data. Is t will continue to receive dental services in 2017, ints not currently receiving dental services who will receive the eaith center) who will receive these services in 2017.                                                                                                    | roviding the number of people per si<br>Provide total projected dental patient<br>se services in 2017, and                                                                                                    | quare mile: (Provide a value ranging fr                                                                                                    | om 0.01 to 7)<br>scember 31, 2017). Total projected dental                                                                                                    |
| Service Area Type Choose Service Area Type Note(s): For the Patients and Visits by Service The UDS/Baseline Values for de patients include: existing death center patie e existing health center patie e new patients (new to the h Patients and Visits tients and Visits by Service Type                                                                                                    | Urban Rural Sparsely Populated - Specify population density by p taype Section tal patients and visits will pre-populate from 2014 UDS data. If twill continue to receive dental services in 2017, this not currently receiving dental services who will receive the eatth center) who will receive these services in 2017.                                                                                                    | roviding the number of people per si<br>Provide total projected dental patient<br>se services in 2017, and                                                                                                    | quare mile: (Provide a value ranging fr                                                                                                    | om 0.01 to 7)<br>scember 31, 2017). Total projected dental                                                                                                    |
| Service Area Type Choose Service Area Type Note(s): For the Patients and Visits by Service  The DoB/Baseline Values for de patients include:  existing heatin center patie e existing heatin center patie e new patients (new to the h the Aratients and Visits titents and Visits by Service Type tryice Type                                                                                                    | Urban Rural Sparsely Populated - Specify population density by p Table Populates - Specify population density by p Table Populate from 2014 UDS data. F t will continue to receive dental services in 2017. Ints not currently receiving dental services in 2017. UDS / Baseline Value                                                                                                    | roviding the number of people per si<br>Provide total projected dental patient<br>se services in 2017, and                                                                                                    | quare mile: (Provide a value ranging fr<br>is and related visits for calendar year 2017 (by De<br>Projected by Dec                                                                                                    | om 0.01 to 7)<br>scember 31, 2017). Total projected dental<br>sember 31, 2017                                                                                                    |
| Service Area Type Choose Service Area Type Note(s): For the Patients and Visits by Service The DOS/Baseline Values for de patients include:     existing health center patie     existing health center patie     enew patients (new to the h . Patients and Visits tients and Visits by Service Type rvice Type                                                                                                    | Urban Rural Sparsely Populated - Specify population density by p  Type Section tal patients and visits will pre-populate from 2014 UDS data. If twill continue to receive dental services in 2017, ints not currently receiving dental services in 2017. UDS / Baseline Value Patients                                                                                                    | roviding the number of people per si<br>Provide total projected dental patient<br>se services in 2017, and<br>Visits                                                                                                    | quare mile: (Provide a value ranging fr<br>is and related visits for calendar year 2017 (by De<br>Projected by Dec<br>Patients                                                                                                    | om 0 01 to 7)<br>scember 31, 2017). Total projected dental<br>cember 31, 2017<br>Visits                                                                                                    |
| Service Area Type<br>Choose Service Area Type<br>Note(s):<br>For the Patients and Visits by Service<br>. The UDS/Baseline Values for de<br>patients include:<br>. existing dental patients the<br>. existing health center patients<br>. new patients (new to the h<br>Patients and Visits<br>tients and Visits<br>tients and Visits<br>Total Medical Services                                                                                                    | Urban Rural Sparsely Populated - Specify population density by p Type Section tail patients and visits will pre-populate from 2014 UDS data. It will continue to receive dental services in 2017. twill continue to receive dental services in 2017. UDS / Baseline Value Patients N/A                                                                                                    | roviding the number of people per si<br>Provide total projected dental patient<br>se services in 2017, and<br>Visits<br>N/A                                                                                                    | quare mile: (Provide a value ranging fr<br>is and related visits for calendar year 2017 (by De<br>Projected by Dec<br>Patients<br>N/A                                                                                                    | om 0 01 to 7)<br>acember 31. 2017). Total projected dental<br>cember 31, 2017<br>Visits<br>N/A                                                                                                    |
| Service Area Type Choose Service Area Type Note(s): For the Patients and Visits by Service                                                                                                    | Urban Rural Sparsely Populated - Specify population density by p  Type Section tail patients and visits will pre-populate from 2014 UDS data. It will continue to receive dental services in 2017. Ints not currently receiving dental services who will receive the eaith center) who will receive these services in 2017. UDS / Baseline Value Patients N/A                                                                                                    | roviding the number of people per si<br>Provide total projected dental patient<br>se services in 2017, and<br>Visits<br>N/A                                                                                                    | quare mile: (Provide a value ranging fr<br>is and related visits for calendar year 2017 (by De<br>Projected by Dec<br>Patients<br>N/A<br>0                                                                                                    | om 0 01 to 7)<br>ecember 31. 2017). Total projected dental<br>pember 31, 2017<br>Visits<br>N/A<br>0                                                                                                    |
| Service Area Type Choose Service Area Type Note(s): For the Patients and Visits by Servic • The UDS/Baseline Values for de patients include: • existing dental patients the • existing health center patie • new patients (new to the h • Patients and Visits tients and Visits by Service Type rvice Type Total Medical Services Total Dental Services havioral Health Services                                                                                                    | Urban Rural Sparsely Populated - Specify population density by p Type Section tail patients and visits will pre-populate from 2014 UDS data. If t will continue to receive dental services in 2017. Ints not currently receiving dental services who will receive the eath center) who will receive these services in 2017. UDS / Baseline Value Patients N/A                                                                                                    | Providing the number of people per si<br>Provide total projected dental patient<br>se services in 2017, and<br>Visits<br>N/A                                                                                                    | quare mile: (Provide a value ranging fr<br>is and related visits for calendar year 2017 (by De<br>Projected by Dec<br>Patients<br>N/A<br>0                                                                                                    | om 0.01 to 7)<br>ceember 31: 2017). Total projected dental<br>cember 31, 2017<br>Visits<br>N/A<br>0                                                                                                    |
| Service Area Type Choose Service Area Type Note(s): For the Patients and Visits by Servic  • The UDS/Baseline Values for de patients include: • existing dental patients the • existing health center patie • new patients (new to the h • Patients and Visits Uents and Visits by Service Type Total Medical Services • Total Mental Health Services • Total Mental Health Services                                                                                                    | Urban  Rural  Sparsely Populated - Specify population density by p  Type Section ntal patients and visits will pre-populate from 2014 UDS data. If twill continue to receive dental services in 2017, nts not currently receiving dental services who will receive the eath center) who will receive these services in 2017.  UDS / Baseline Value Patients N/A N/A N/A                                                                                                    | Providing the number of people per si<br>Provide total projected dental patient<br>se services in 2017, and<br>Visits<br>N/A                                                                                                    | quare mile: (Provide a value ranging fr<br>is and related visits for calendar year 2017 (by De<br>Projected by Dec<br>Patients<br>N/A<br>0<br>N/A                                                                                                    | om 0 01 to 7)<br>scember 31, 2017). Total projected dental<br>cember 31, 2017<br>Visits<br>N/A<br>0<br>N/A                                                                                                    |
| Service Area Type Choose Service Area Type Note(s): For the Patients and Visits by Service - The UDS/Baseline Values for de patients include: - existing denail patients the - existing health center patients - enew patients (new to the h - Patients and Visits by Service Type rvice Type Total Medical Services Total Dental Services - Total Mental Health Services - Total Substance Abuse Services - Total Substance Abuse Services - Total Services - Total Services - Total Services - Total Services - Total Services - Total Services - Total Services - Total Servi  | Urban  Rural  Sparsely Populated - Specify population density by p  tate patients and visits will pre-populate from 2014 UDS data. I  twill continue to receive dental services in 2017.  twill continue to receive dental services who will receive the earth center) who will receive these services in 2017.  UDS / Baseline Value  Patients NVA NVA NVA NVA                                                                                                    | Providing the number of people per si<br>Provide total projected dental patient<br>se services in 2017, and<br>Visits<br>N/A<br>N/A<br>N/A                                                                                                    | quare mile: (Provide a value ranging fr<br>is and related visits for calendar year 2017 (by De<br>Patients<br>N/A<br>0<br>N/A<br>N/A<br>N/A                                                                                                    | om 0 01 to 7)<br>scember 31, 2017). Total projected dental<br>bember 31, 2017<br>Visits<br>N/A<br>0<br>N/A<br>N/A                                                                                                    |
| Service Area Type Choose Service Area Type Note(s): For the Patients and Visits by Service - The UDS/Baseline Values for de patients include: - existing dealth center patie - existing health center patie - existing health center patie - existing health center patie - existing health Center Patie - existing health Services Total Medical Services - Total Mental Health Services - Total Substance Abuse Services Total Enabling Services - Total Enabling Services - Total Enabling Services | Urban  Rural  Sparsely Populated - Specify population density by p  rtat patients and visits will pre-populate from 2014 UDS data. F  t will continue to receive dental services in 2017.  UDS / Baseline Value  Patients N/A N/A N/A N/A N/A N/A N/A N/A N/A N/A                                                                                                    | Providing the number of people per si<br>Provide total projected dental patient<br>se services in 2017, and<br>Visits<br>N/A<br>N/A<br>N/A<br>N/A                                                                                                    | quare mile: (Provide a value ranging fr<br>is and related visits for calendar year 2017 (by De<br>Patients<br>N/A<br>0<br>N/A<br>N/A<br>N/A<br>N/A                                                                                                    | om 0 01 to 7)<br>scember 31, 2017). Total projected dental<br>bember 31, 2017<br>Visits<br>N/A<br>0<br>N/A<br>N/A<br>N/A<br>N/A                                                                                                    |
| Service Area Type Choose Service Area Type Choose Service Area Type Note(s): For the Patients and Visits by Service - The UDS/Baseline Values for de patients include: - existing dental patients the - existing dental patients the - existing dental patients the - existing dental patients the - existing dental patients the - existing dental patients the - existing dental patients the - existing dental patients the - existing dental patients the - existing dental patients the - existing dental patients the - existing dental patients the - existing dental patients (new to the h - existing dental patients (new to the h - existing dental patients (new to the h - existing dental patients) Total Medical Services - Total Substance Abuse Services Total Enabling Services Note(s): For the Unduplicated Patients and Vi - in the table below, report ONLY 1 - There is no minimum required values - existing dental values - existing dental values - exi  | Urban  Rural  Sparsely Populated - Specify population density by p  tay post of the section  tay patients and visits will pre-populate from 2014 UDS data. If the value of the section services in 2017,  tay of the section dental services who will receive the setth centery who will receive these services in 2017.  UDS / Baseline Value  Patients N/A N/A N/A N/A N/A N/A N/A N/A N/A N/A                                                                                                    | Provide total projected dental patient<br>Provide total projected dental patient<br>se services in 2017, and<br>Visits<br>N/A<br>N/A<br>N/A<br>N/A<br>N/A<br>N/A<br>N/A<br>N/A<br>N/A<br>N/A                                                                                           | quare mile: (Provide a value ranging fr<br>is and related visits for calendar year 2017 (by De<br>Patients<br>N/A<br>0<br>N/A<br>N/A<br>N/A<br>N/A<br>or the year ending December 31, 2017.                                                                                                    | om 0.01 to 7)<br>comber 31. 2017). Total projected dental<br>comber 31, 2017<br>Visits<br>N/A<br>0<br>N/A<br>N/A<br>N/A<br>N/A<br>d service area.                                                                                                    |
| Service Area Type Choose Service Area Type Choose Service Area Type Note(s): For the Patients and Visits by Service - USNBaseline Values for de patients include: - existing dental patients the - existing dental patients the - existing dental patients the - existing dental patients the - existing dental patients the - existing dental patients the - existing dental patients the - existing dental patients the - existing dental patients the - existing dental patients the - existing dental patients the - existing dental patients the - existing dental patients the - existing dental patients the - existing dental patients and Visits teints and Visits by Service Type Total Medical Services - Total Substance Abuse Services Total Enabling Services - Note(s): For the Unduplicated Patients and Vi - In the table below, report ONLY1 - There is no minimum required va duplicated Patients and Visits by Popul                                                                                                    | Urban  Rural  Sparsely Populated - Specify population density by p  rtal patients and visits will pre-populate from 2014 UDS data. If t will continue to receive dental services in 2017.  UDS / Baseline Value  Patients  N/A  N/A  N/A  N/A  N/A  N/A  N/A  N/                                                                                                    | Provide total projected dental patient<br>Provide total projected dental patient<br>se services in 2017, and<br>Visits<br>N/A<br>N/A<br>N/A<br>N/A<br>N/A<br>visits as a result of the OH project for<br>lons should be reasonable based on                                            | quare mile: (Provide a value ranging fr<br>is and related visits for calendar year 2017 (by De<br>Patients<br>N/A<br>0<br>N/A<br>N/A<br>N/A<br>N/A<br>N/A<br>or the year ending December 31, 2017,<br>the identified needs of the patient population and                                                   | om 0 01 to 7)<br>acember 31, 2017). Total projected dental<br>cember 31, 2017<br>Visits<br>N/A<br>N/A<br>N/A<br>N/A<br>N/A<br>N/A<br>N/A                                                                                                    |
| Service Area Type Choose Service Area Type Choose Service Area Type Note(s): For the Patients and Visits by Service - USS/Baseline Values for de patients include: - evisting denait patients th - evisting health center patie - enw patients (new to the h Patients and Visits teints and Visits by Service Type rvice Type Total Medical Services Total Dental Services - Total Mental Health Services - Total Substance Abuse Services Total Enabling Services - Total Substance Abuse Services - Total Substance Abuse Services - Total Substance Abuse Services - Total Substance Abuse Services - Total Substance Abuse Services - Total Beating Services - Total Beating Services - Tot | Urban  Rural  Sparsely Populated - Specify population density by p  Tab patients and visits will pre-populate from 2014 UDS data. F  tivili continue to receive dental services in 2017.  UDS / Baseline Value  Patients  N/A  N/A  N/A  N/A  N/A  N/A  N/A  N/                                                                                                    | Provide total projected dental patient<br>Se services in 2017, and<br>Visits<br>N/A<br>N/A<br>N/A<br>N/A<br>Visits as a result of the OH project fr<br>lons should be reasonable based on                                                                                              | quare mile: (Provide a value ranging fr<br>is and related visits for calendar year 2017 (by De<br>Projected by Dec<br>Patients<br>N/A<br>0<br>N/A<br>N/A<br>N/A<br>N/A<br>N/A<br>N/A<br>N/A<br>N/A<br>N/A<br>N/A                                                                                           | ember 31, 2017). Total projected dental cember 31, 2017). Total projected dental cember 31, 2017 Visits N/A 0 N/A N/A N/A d service area. cember 31, 2017                                                                                                    |
| Service Area Type Choose Service Area Type Note(s): For the Patients and Visits by Service                                                                                                    | Urban  Rural  Sparsely Populated - Specify population density by p  Tab patients and visits will pre-populate from 2014 UDS data. If the vill continue to receive dental services win will receive the eatth center) who will receive these services in 2017.  UDS / Baseline Value Patients N/A N/A N/A N/A N/A sits by Population Type Section he NEW dental patients (new to the health center) and related fue for the new unduplicated patient projection. Patients INDS / Baseline Value LUDS / Baseline Value LUDS  | roviding the number of people per si<br>Provide total projected dental patient<br>se services in 2017, and<br>Visits<br>N/A<br>N/A<br>N/A<br>N/A<br>N/A<br>Visits as a result of the OH project fo<br>lons should be reasonable based on<br>Visits                                     | quare mile: (Provide a value ranging fr<br>is and related visits for calendar year 2017 (by De<br>Projected by Dec<br>Patients<br>N/A<br>0<br>N/A<br>N/A<br>N/A<br>N/A<br>N/A<br>N/A<br>N/A<br>N/A<br>Projected by Dec<br>Patients<br>Projected by Dec<br>Patients                                         | eember 31, 2017). Total projected dental<br>cember 31, 2017). Total projected dental<br>visits<br>N/A<br>0<br>N/A<br>N/A<br>d service area.<br>cember 31, 2017<br>Visits                                                                                                    |
| Service Area Type Choose Service Area Type Choose Service Area Type Note(s): For the Patients and Visits by Servic                                                                                                    | Urban  Rural  Sparsely Populated - Specify population density by p  Type Section  At will continue to receive dental services wind if receive the ealth center) who will receive dental services wind if receive the ealth center) who will receive these services in 2017.  UDS / Baseline Value  Patients N/A  N/A  N/A  N/A  N/A  N/A  N/A  N/A                                                                                                    | Provide total projected dental patient<br>se services in 2017, and<br>Visits<br>N/A<br>N/A<br>N/A<br>N/A<br>Visits as a result of the OH project fr<br>ions should be reasonable based on<br>Visits<br>N/A                                                                             | quare mile: (Provide a value ranging fr<br>is and related visits for calendar year 2017 (by De<br>Projected by Dec<br>Patients<br>N/A<br>0<br>N/A<br>N/A<br>N/A<br>or the year ending December 31, 2017,<br>the identified needs of the patient population an<br>Projected by Dec<br>Patients              | ember 31. 2017). Total projected dental cember 31. 2017). Total projected dental Visits N/A 0 N/A N/A d service area. cember 31, 2017 Visits                                                                                                    |
| Service Area Type Choose Service Area Type Choose Service Area Type Note(s): For the Patients and Visits by Servic • the UDS/Baseline Values for de patients include: • existing dental patients the • existing dental patients the • existing dental patients (new to the h • existing dental patients (new to the h • patients (new to the h • patients (new to the h • existing dental patients (new to the h • patients (new to the h • h • the table patients (new to the h • the table patients (new to the h • patients (new to the h • the table patients (new to the h • the table patients (new to the h • the h • the table | Urban  Rural  Sparsely Populated - Specify population density by p  Type Section  Intal patients and visits will pre-populate from 2014 UDS data. If  UDS / Baseline Value Patients NVA NVA NVA NVA NVA NVA NVA NVA NVA NVA                                                                                                    | roviding the number of people per si<br>Provide total projected dental patient<br>se services in 2017, and<br>Visits<br>N/A<br>N/A<br>N/A<br>N/A<br>Visits as a result of the OH project for<br>lons should be reasonable based on<br>Visits<br>N/A<br>N/A<br>N/A                      | quare mile: (Provide a value ranging fr<br>is and related visits for calendar year 2017 (by De<br>Projected by Dec<br>Patients<br>N/A<br>N/A<br>N/A<br>N/A<br>N/A<br>or the year ending December 31, 2017.<br>the identified needs of the patient population and<br>Projected by Dec<br>Patients<br>0      | cember 31. 2017). Total projected dental cember 31. 2017). Total projected dental N/A Visits N/A N/A N/A d service area. cember 31, 2017 Visits 0 0                                                                                                    |
| Service Area Type Choose Service Area Type Note(s): For the Patients and Visits by Servic • The UDS/Baseline Values for de patients include: • existing dental patients the • existing dental patients the • existing dental patients (new to the h • existing dental patients (new to the h • existing dental patients (new to the h • existing dental patients (new to the h • existing dental patients (new to the h • existing dental patients (new to the h • existing dental patients (new to the h • existing dental patients (new to the h • existing dental patients (new to the h • existing dental patients (new to the h • a statistic dental patient (new to the h • a statistic dental patient) • new patients (new to the h • a statistic dental patient) • Total Medical Services • Total Substance Abuse Services • Total Substance Abuse Services • Total Substance Abuse Services • Total Substance Abuse Services • Total Substance Abuse Service (new to the table below, report ONL 1) • In the table below, report ONL 1) • In the table below, report ONL 1) • In the table below, report ONL 1) • There is no minimum required va duplicated Patients and Visits by Popu pulsion Type Total General Underserved Community eport all patients/visits not reported in the vs below) Migratory and Seasonal Agricultural                                                                                                    | Urban  Rural  Sparsely Populated - Specify population density by p  Type Section  Intal patients and visits will pre-populate from 2014 UDS data. If  UDS / Baseline Value Patients  N/A  N/A  N/A  N/A  N/A  N/A  N/A  N/                                                                                                    | roviding the number of people per si<br>Provide total projected dental patient<br>se services in 2017, and<br>Visits<br>N/A<br>N/A<br>N/A<br>N/A<br>N/A<br>Visits as a result of the OH project for<br>lons should be reasonable based on<br>Visits<br>N/A<br>N/A<br>N/A<br>N/A<br>N/A | quare mile: (Provide a value ranging fr<br>is and related visits for calendar year 2017 (by De<br>Projected by Dec<br>Patients<br>N/A<br>N/A<br>N/A<br>N/A<br>N/A<br>or the year ending December 31, 2017.<br>the identified needs of the patient population and<br>Projected by Dec<br>Patients<br>0<br>0 | eember 31, 2017). Total projected dental cember 31, 2017 Visits N/A 0 N/A N/A N/A d service area. cember 31, 2017 Visits 0 0 0 0                                                                                                    |
| Service Area Type Choose Service Area Type Note(s): For the Patients and Visits by Servic  • The UDS/Baseline Values for de patients include: • existing dental patients the • existing dental patients the • existing dental patients the • existing dental patients (new to the h • existing dental patients (new to the h • autients and Visits by Service Type Total Medical Services • Total Substance Abuse Services • Total Substance Abuse Services • Total Substance  | Urban  Rural  Sparsely Populated - Specify population density by p  Tab patients and visits will pre-populate from 2014 UDS data. If the value of the services in 2017.  UDS / Baseline Value Patients NVA NVA NVA NVA NVA NVA NVA NVA NVA NVA                                                                                                    | roviding the number of people per si<br>Provide total projected dental patient<br>se services in 2017, and<br>Visits<br>N/A<br>N/A<br>N/A<br>N/A<br>Visits as a result of the OH project fr<br>ions should be reasonable based on<br>Visits<br>N/A<br>N/A<br>N/A<br>N/A<br>N/A         | quare mile: (Provide a value ranging fr<br>is and related visits for calendar year 2017 (by De<br>Projected by Dec<br>Patients<br>N/A<br>N/A<br>N/A<br>N/A<br>N/A<br>N/A<br>N/A<br>N/A<br>N/A<br>N/A                                                                                                    | eember 31, 2017). Total projected dental Cember 31, 2017). Total projected dental N/A N/A N/A N/A N/A N/A N/A N/A N/A Cember 31, 2017 Visits Cember 31, 2017 Visits Cember 31, 2017 Cember 31, 2017 Cemb |
| Service Area Type Choose Service Area Type Choose Service Area Type Note(s): For the Patients and Visits by Service                                                                                                    | Urban  Rural  Sparsely Populated - Specify population density by p  rtal patients and visits will pre-populate from 2014 UDS data. I  UDS / Baseline Value  Patients  N/A  N/A  N/A  N/A  N/A  N/A  N/A  N/                                                                                                    | roviding the number of people per si<br>Provide total projected dental patient<br>se services in 2017, and<br>Visits<br>N/A<br>N/A<br>N/A<br>N/A<br>Visits as a result of the OH project for<br>ions should be reasonable based on<br>Visits<br>N/A<br>N/A<br>N/A<br>N/A<br>N/A        | quare mile: (Provide a value ranging fr<br>is and related visits for calendar year 2017 (by De<br>Patients<br>N/A<br>0<br>N/A<br>N/A<br>N/A<br>N/A<br>N/A<br>N/A<br>N/A<br>N/A<br>N/A<br>N/A                                                                                                    | eember 31, 2017). Total projected dental cember 31, 2017). Total projected dental cember 31, 2017 Visits N/A N/A N/A N/A d service area.                                                                                                    |

### Figure 17: Form 1A: General Information Worksheet

### 4.1.1 Applicant Information section

The Applicant Information section is pre-populated with application and grant-related information, as

applicable. Complete this section by providing information in the required fields (Figure 17).

### **IMPORTANT NOTES:**

- Complete all relevant information that is not pre-populated.
- Applicants may check only one category in the Business Entity section. An <u>applicant that is a Tribal or</u> <u>Urban Indian entity</u> and also meets the definition for a public or private entity should <u>select the Tribal</u> <u>or Urban Indian category</u>.
- Applicants may select one or more category for the Organization Type section.
- If you choose to select 'Other' as one of the Organization Type values (Figure 18, 1), you must specify the organization type.

|                                             | 0 11                                                 |
|---------------------------------------------|------------------------------------------------------|
| ▼ 1. Applicant Information                  |                                                      |
| Applicant Name                              | (2008-71-00-7108-10-008-10-00-                       |
| ★ Fiscal Year End Date                      | Select Option                                        |
| Application Type                            | Revision (Supplemental)                              |
| Existing Grantee                            | Yes                                                  |
| Grant Number                                | 1886-188887                                          |
| * Business Entity                           | Select Option                                        |
| ◆ Organization Type (Select all that apply) | All<br>All<br>All<br>All<br>All<br>All<br>All<br>All |

### Figure 18: Applicant Information section

### 4.1.2 Proposed Service Area section

The Proposed Service Area section is further divided into the following sub-sections:

- 2a. Service Area Type (Figure 19).
- 2b. Patients and Visits (Figure 20).
- Unduplicated Patients and Visits by Population Type (Figure 21).

### 4.1.2.1 Completing 2a. Service Area Type section

2. In the Service Area Type field (Figure 19), indicate whether the service area is urban, rural, or sparsely populated.

### **IMPORTANT NOTES:**

- If sparsely populated is selected, provide the number of people per square mile (values must range from .01 to 7).
- For information about rural populations, visit the **Office of Rural Health Policy's web site** <u>http://www.hrsa.gov/ruralhealth/policy/definition\_of\_rural.html</u>.

### Figure 19: Service Area Type section

| 2a. Service Area Type      |                                                                                                    |                                          |
|----------------------------|----------------------------------------------------------------------------------------------------|------------------------------------------|
| ★ Choose Service Area Type | Urban     Rural     Sparsely Populated - Specify population density by providing the number of people per square mile: | (Provide a value ranging from 0.01 to 7) |

### 4.1.2.2 Completing 2b: Patients and Visits

To complete this section, follow the steps below:

- 1. For Dental Services only, project the number of dental patients and visits anticipated for the calendar year ending December 31, 2017 in the 'Projected by December 31, 2017' columns (Figure 20).
- 2. The patients and visits for the 'Projected by December 31, 2017' column will only accept values greater than the UDS/Baseline Values for dental patients and visits, which will be pre-populated from the 2014 UDS Report.

| 2b. Patients and Visits                            |          |               |              |                   |
|----------------------------------------------------|----------|---------------|--------------|-------------------|
| Patients and Visits by Service Type                |          |               |              |                   |
| Service Type                                       | UDS / B  | aseline Value | Projected by | December 31, 2017 |
|                                                    | Patients | Visits        | Patients     | Visits            |
| <ul> <li>Total Medical Services</li> </ul>         | N/A      | N/A           | N/A          | N/A               |
| ★ Total Dental Services                            |          |               | 0            | 0                 |
| Behavioral Health Services                         |          |               |              |                   |
| ★ Total Mental Health Services                     | N/A      | N/A           | N/A          | N/A               |
| <ul> <li>Total Substance Abuse Services</li> </ul> | N/A      | N/A           | N/A          | N/A               |
| <ul> <li>Total Enabling Services</li> </ul>        | N/A      | N/A           | N/A          | N/A               |

### Figure 20: Patients and Visits by Service Type

### **IMPORTANT NOTE:**

• Include the following patients who will receive dental services in 2017: 1) existing dental patients who will continue receiving dental services, 2) existing health center patients who have previously not received dental services at the health center who will receive dental services at the health center, and 3) new dental patients who are new to the health center as a result of the proposed project.

### 4.1.3 Unduplicated Patients and Visits by Population Type

To complete this section, follow the steps below:

- 1. In the Total row, provide the total new (new to the health center) dental patients and associated visits anticipated for the calendar year ending **December 31, 2017** (Figure 21).
- Provide the number of new (new to the health center) dental patients and associated dental visits that you project to serve for the calendar year ending December 31, 2017 for each listed Population Type (Figure 21).

| Unduplicated Patients and Visits by Population Type                                                                     |                      |        |                                |                        |
|----------------------------------------------------------------------------------------------------|----------------------|--------|--------------------------------|------------------------|
| Population Type                                                                                                    | UDS / Baseline Value |        | Projected by December 31, 2017 |                        |
|                                                                                                    | Patients             | Visits | Patients                       | Visits                 |
| * Total                                                                                                    | N/A                  | N/A    | 0                              | 0                      |
| <ul> <li>★ General Underserved Community<br/>(Report all patients/visits not reported in the<br/>rows below)</li> </ul> | N/A                  | N/A    | 0                              | 0                      |
| <ul> <li>Migratory and Seasonal Agricultural<br/>Workers</li> </ul>                                                     | N/A                  | N/A    | 0                              | 0                      |
| <ul> <li>Public Housing Residents</li> </ul>                                                                            | N/A                  | N/A    | 0                              | 0                      |
| People Experiencing Homelessness                                                                                        | N/A                  | N/A    | 0                              | 0                      |
|                                                                                                    |                      |        |                                |                        |
| Go to Previous Page                                                                                                    |                      |        |                                | Save Save and Continue |

### Figure 21: Unduplicated Patients and Visits by Population Type

#### **IMPORTANT NOTES:**

- Report only new (new to the health center) patients and visits projected for calendar year 2017 as a direct result of the proposed project.
- New unduplicated patients is a subset of the total dental patients and should be less than or equal to the difference between projected dental patients for 2017 and baseline dental patients for 2014.
- Across all population type categories, an individual can only be counted once as a patient.
- The new patient projection should not include (should not duplicate) current health center patients or unduplicated patients projected in other supplemental funding applications (e.g., Expanded Services, Substance Abuse Service Expansion).
- There is no minimum required value for the new (new to the health center) unduplicated patient projection. Patient projections should be reasonable based on the identified needs of the patient population and service area.
  - 3. Click on Save and Continue to continue to the Form 1B Funding Request Summary.

### 4.2. Form 1B – Funding Request Summary

**Form 1B** confirms the funding request and is used to request one-time funding (which should also appear in the Budget Information Section A form in the Equipment and/or Construction rows). To complete this form follow the following steps:

Provide the Year 1 operational funding by category (CHC, MHC, HCH, and/or PHPC) (Figure 22, 1). The values should be consistent with <u>Budget Information Section A</u> of the application. Use the Calculate button on the left to populate the 'Total Operational Cost' (Figure 22, 2).

| Form 1B - Funding Request Summary                                                                                                    |                                                                                                    |                                                                                                    |                                         |                                                               |
|----------------------------------------------------------------------------------------------------|----------------------------------------------------------------------------------------------------|----------------------------------------------------------------------------------------------------|-----------------------------------------|---------------------------------------------------------------|
| · month from the second second                                                                                                    |                                                                                                    | Due Date:                                                                                                    | (Due In: Days)                          | Section Status:                                               |
| ▼ Resources IS                                                                                                    |                                                                                                    |                                                                                                    |                                         |                                                               |
| View                                                                                                    |                                                                                                    |                                                                                                    |                                         |                                                               |
| FY 2016 OH Application User Guide   Funding Opportun                                                                                                    | ity Announcement                                                                                                    |                                                                                                    |                                         |                                                               |
| Fields with • are required                                                                                                    |                                                                                                    |                                                                                                    |                                         |                                                               |
| View Resources                                                                                                    |                                                                                                    |                                                                                                    |                                         |                                                               |
| <ul> <li>Provide the requested operational funding by hear<br/>requested for Year 1</li> <li>One-time funding amount requested, if any, must<br/>amount of \$150,000 (for Year 1 only).</li> </ul> | If the enter program type for Year 1. Enter one-time funding request separate the equal to the sum of the Federal "Equipment" and "Construction" line its | ately below. For informational purposes, refer to Section A – Budget<br>rms in the Section B - Budget Categories of the Budget Information | et Summary in Budget Information form   | to view the Total Federal Funds<br>allowable one-time funding |
| Federal Funds Requested: Based on a 12-month Budget for                                                                                                    | or each Budget Period                                                                                                    |                                                                                                    |                                         |                                                               |
| Type of Health Center                                                                                                    | Program                                                                                                    | Year 1<br>Operational                                                                                                    | Operational                             | Year 2<br>Funding Population Percentage                       |
| Community Health Centers                                                                                                    | CHC-330(e)                                                                                                    | \$0.00                                                                                                    | \$0.00                                  | 0%                                                            |
| Health Care for the Homeless                                                                                                    | HCH-330(h)                                                                                                    | \$0.00 1                                                                                                    | \$0.00                                  | 0%                                                            |
| Migrant Health Centers                                                                                                    | MHC-330(g)                                                                                                    | \$0.00                                                                                                    | \$0.00                                  | 0%                                                            |
| Public Housing Primary Care                                                                                                    | PHPC-330(i)                                                                                                    | \$0.00                                                                                                    | \$0.00                                  | 0%                                                            |
| Total Operational Costs Calculate                                                                                                    |                                                                                                    | \$0.00                                                                                                    |                                         | \$0.00                                                        |
| One-Time Funding                                                                                                    |                                                                                                    | \$0.00                                                                                                    |                                         | \$0.00                                                        |
| Total Federal Funding Requested Calculate                                                                                                    |                                                                                                    | \$0.00                                                                                                    |                                         | \$0.00                                                        |
| (i) If you indicate below that you are requesting one-time fur<br>below, the system will delete information from all one-time                                                                      | nds, the system will require you to complete the applicable equipment and<br>funding forms that are no longer applicable.                                 | dior alteration/renovation forms. After providing information in one-t                                                                     | ime funding forms, if you choose to upo | late the selected option displayed                            |
| One-time funds will be used for                                                                                                    |                                                                                                    |                                                                                                    |                                         |                                                               |
| © Equipment only                                                                                                    |                                                                                                    |                                                                                                    |                                         |                                                               |
| Minor aderation/renovation with equipment                                                                                                    |                                                                                                    |                                                                                                    |                                         |                                                               |
| © N/A -9                                                                                                    |                                                                                                    |                                                                                                    |                                         |                                                               |
| If Yes is selected, Form 58 must be completed.                                                                                                    |                                                                                                    |                                                                                                    |                                         |                                                               |
| Are you proposing to add a mobile site or permanent sit                                                                                                    | te in this application?                                                                                                    |                                                                                                    |                                         |                                                               |
| © Yes ♥ No                                                                                                    |                                                                                                    |                                                                                                    |                                         |                                                               |
| Go to Previous Page                                                                                                    |                                                                                                    |                                                                                                    |                                         | Save Save and Continue                                        |

Figure 22: Form 1B – Funding Request Summary

 Enter any one-time funds requested (Figure 22, 3) and use the Calculate button (Figure 22, 4) to populate the 'Total Federal Funding Requested' (Figure 22, 5).

### **IMPORTANT NOTES:**

- The maximum amount of funding per year is \$350,000.
- One-time funding requested for equipment and/or minor alteration/renovation (up to \$150,000) is included in the amount for Year 1 (e.g., \$200,000 for operations, \$125,000 for equipment, and \$25,000 for

minor alteration/renovation in Year 1).

- One Time Funding amount must match the sum of the 'Equipment' & 'Construction' Federal amounts provided in the Standard <u>Section B Budget Categories</u> section.
- The budget details for Year 2 will be pre-populated from data provided in the <u>Budget Information Section</u>
   <u>E</u> Federal Funds Needed for Balance of the Project.
  - 3. Provide a response to the use of the one-time funds form in the following options:
    - a. Equipment only
    - b. Minor alteration/renovation with equipment
    - c. Minor alteration/renovation only
    - d. N/A (if one-time funding is not requested)

### **IMPORTANT NOTES:**

- If you indicated that you will use the **One-Time Funding** for 'Equipment only' (Figure 22, 6) purchase, you must provide necessary information in the **Equipment List** form.
- If you indicated that you will use the One-Time Funding for 'Minor alteration/renovation with equipment' (Figure 22, 7), you must provide the necessary information in the Alteration/Renovation (A/R) Information and Equipment List forms.
- If you indicated that you will use the One-Time Funding for 'Minor alteration/renovation without equipment' (Figure 22, 8), you must provide the necessary information in the Alteration/Renovation (A/R) Information forms that include the A/R Project Cover page and Other Requirements for Sites forms.
- If you select 'N/A' (Figure 22, 9) signifying no **One-time funding**, you will not be able to provide any information in the **Alteration/Renovation (A/R) Information** and **Equipment List** forms.
- If you update the radio button selection in the '**One-time funds will be used for'** section at any time and save the new selection, the system will delete the information provided by you in all forms that no longer apply based on the new selection.
  - 4. If you are proposing to add a new site to scope (mobile site or permanent site) in this application, select 'Yes'. If not, select 'No'. If Yes is selected, Form 5B must be completed.
  - 5. Click on Save and Continue to move to the Form 2- Staffing Profile.

### 4.3. Form 2 – Staffing Profile

**Form 2: Staffing Profile** reports personnel supported by the total budget for the first budget year (12 months) of the proposed project. Applicants may include staff in the following major service categories:

- Facility and Non-Clinical Support Staff (Figure 23, 1)
- Dental Services (Figure 23, 2)
- Professional Services (Figure 23, 3)
- Enabling Services (Figure 23, 4)
- Report all new staff that will support activities within the proposed scope of project and will be supported through Federal funding or leveraged non-Federal funding. Do not include staff that are already included in your Health Center Program grant (e.g., in your Service Area Competition or Expanded Services budget).
- Allocate staff time in the Direct Hire FTE column by function among the staff positions listed. An individual's full-time equivalent (FTE) should not be duplicated across positions. Do not exceed 100% FTE for any individual. For position descriptions, refer to the UDS Reporting Manual at <a href="http://bphc.hrsa.gov/datareporting/reporting/2014udsmanual.pdf">http://bphc.hrsa.gov/datareporting/reporting/2014udsmanual.pdf</a>
- 3. In the Direct Hire FTEs column, provide the number of Full Time Equivalent (FTEs) for each staffing position (Figure 23, 6).
- In the Contract/Agreement FTEs column, select 'Yes' if contracted staff is used for any position (Figure 23, 7). Arrangements for contracted staff should be summarized in Attachment 7: Summary of Contracts and Agreements.
- To calculate the total for the Direct Hire FTEs, click on the Calculate button (Figure 24). The form will display the sum of 'Direct Hire FTEs' for the Staffing Positions under <u>Total FTEs</u> (Figure 23, 5).

| Form 2 - Staffing Profile                                                                                                    |                                                                                                    |                                                                                            |
|----------------------------------------------------------------------------------------------------|----------------------------------------------------------------------------------------------------|--------------------------------------------------------------------------------------------|
| <ul> <li>Note(s):</li> <li>Allocate staff time by function among the staff positions listed. An individual's full part-time case manager and a part time outreach worker should be listed in each in and outreach worker 70% FTE). Do not exceed 100% FTE for any individual. Reference of the staff of the staff of</li></ul> | -time equivalent (FTE) should not be duplicated across por<br>respective category, with the FTE percentage allocated to<br>ar to the <u>2014 UDS manual</u> for position descriptions. | sitions. For example, a provider serving as a<br>each position (e.g., case manager 30% FTE |
| · Intrantic particular and                                                                                                    | Due Date: (Due In:                                                                                                    | Days)   Section Status:                                                                    |
| ▼ Resources ピ                                                                                                    |                                                                                                    |                                                                                            |
| View FY 2016 OH Application User Guide Funding Opportunity Announcement                                                                                                    |                                                                                                    |                                                                                            |
| elds with * are required                                                                                                    |                                                                                                    |                                                                                            |
| Facility and Non-Clinical Support Staff                                                                                                    | 6                                                                                                    | 7                                                                                          |
| taffing Positions for Major Service Category                                                                                                    | Direct Hire FTEs                                                                                                    | Contract/Agreement FTEs                                                                    |
| Fiscal and Billing Staff                                                                                                    |                                                                                                    | 💿 Yes 🔍 No                                                                                 |
| IT Staff                                                                                                    |                                                                                                    | 🔍 Yes 🔍 No                                                                                 |
| Facility Staff                                                                                                    | 1                                                                                                    | 🔍 Yes 🔍 No                                                                                 |
| Patient Support Staff                                                                                                    |                                                                                                    | 🔍 Yes 🔍 No                                                                                 |
| Pontal Services                                                                                                    |                                                                                                    |                                                                                            |
| affing Positions for Major Service Category                                                                                                    | Direct Hire FTEs                                                                                                    | Contract/Agreement FTEs                                                                    |
| Dentists                                                                                                    |                                                                                                    | 🔍 Yes 🔍 No                                                                                 |
| Dental Hygienists                                                                                                    |                                                                                                    | 🔍 Yes 🔹 No                                                                                 |
| Dental Assistants, Aides, Technicians                                                                                                    |                                                                                                    | 🔍 Yes 🔍 No                                                                                 |
| Professional Services                                                                                                    |                                                                                                    |                                                                                            |
| affing Positions for Major Service Category                                                                                                    | Direct Hire FTEs                                                                                                    | Contract/Agreement FTEs                                                                    |
| Other Professional Health Services Staff - Dental Therapists                                                                                                    |                                                                                                    | 🔍 Yes 🔍 No                                                                                 |
| P Enabling Services                                                                                                    |                                                                                                    |                                                                                            |
| affing Positions for Major Service Category                                                                                                    | Direct Hire FTEs                                                                                                    | Contract/Agreement FTEs                                                                    |
| Case Managers                                                                                                    |                                                                                                    | Ves No                                                                                     |
| Patlent/Community Education Specialists                                                                                                    |                                                                                                    | Ves No                                                                                     |
| Outreach Workers                                                                                                    |                                                                                                    | 🔍 Yes 🔹 No                                                                                 |
| Transportation Staff                                                                                                    |                                                                                                    | 🔍 Yes 🔍 No                                                                                 |
| Eligibility Assistance Workers                                                                                                    |                                                                                                    | Ves No                                                                                     |
| Interpretation Staff                                                                                                    |                                                                                                    | 🔍 Yes 💿 No                                                                                 |
| Other Enabling Services Staff<br>lease Specify:                                                                                                    | ·                                                                                                    | Ves No                                                                                     |
| Maximum 40 characters)                                                                                                    |                                                                                                    |                                                                                            |
| r Total FTEs                                                                                                    |                                                                                                    |                                                                                            |
| otals                                                                                                    | Direct Hire FTEs                                                                                                    | Contract/Agreement FTEs                                                                    |
| otals Calculate                                                                                                    |                                                                                                    | N/A                                                                                        |

### Figure 23: Form 2- Staffing Profile

### **IMPORTANT NOTES:**

- Volunteers must be recorded in the Direct Hire FTEs column.
- In order to be eligible for funding under the Oral Health Service Expansion FOA, the combined FTEs for dentists, dental hygienists and dental therapists must be greater than or equal to 1.0. If these dental providers are not Direct Hire FTEs, the applicant should check 'Yes' under Contract/Agreement FTEs. Applicants will use the Supplemental Information Form to provide information on the number of Contract/Agreement FTE dental providers and validate the dental provider FTE requirement.

### Figure 24: Total FTEs

| ▼ Total FTEs        |                  |                         |
|---------------------|------------------|-------------------------|
| Totals              | Direct Hire FTEs | Contract/Agreement FTEs |
| Totals 🚯 Calculate  | 0                | N/A                     |
| Go to Previous Page |                  | Save Save and Continue  |

### 4.4. Form 5A – Services Provided (Required Services)

**Form 5A – Services provided** identifies the OHSE services and how the OHSE services will be provided (**Figure 25**). There are two sections: **Required Services** (**Figure 25**, **1**) and **Additional Services** (**Figure 25**, **2**). Form 5A is pre-populated with the OHSE-related services and their modes of provision from your Health Center Program grant scope of project. If new services are proposed or if new modes of service delivery are proposed in this application, corresponding scope verification conditions will appear on the Notice of Award, if an award is made.

#### Figure 25: Form 5A, Services Provided – Required Services

| Note(s):<br>Form 5A is pre-populated with the OHSE-related list<br>a recent change approved for your scope (e.g., thro<br>You may propose changes only to the services that<br>You must either already provide, or propose to prov<br>for the service (Column II) to submit an eligible app<br>You may not add services in which the health center<br>Click the 'Save and Continue' button provided at the<br>Only applicants that receive OHSE funding will have | at of services and their modes of provision from you<br>bugh a Change in Scope application), click the Ref<br>t are applicable to this supplemental funding oppor<br>vide, Preventive Dental or Additional Dental Servic<br>illcation.<br>ar does not pay (Column III). However, you may ch<br>e bottom of this form to proceed.<br>e their grant scope updated to reflect changes in F | ur Health Center Program grant scope<br>resh From Scope button below to popu<br>tunity, which are displayed as editable<br>as directly (Column I) and/or through fo<br>ange Column III to either Column I or C<br>orm 5A. | as of '10/7/2015 12:45:53 PM'. If there was<br>late your most recent scope on file.<br>on this form.<br>rmal contract/agreement in which you pay<br>Column II services through this application |
|----------------------------------------------------------------------------------------------------|----------------------------------------------------------------------------------------------------|----------------------------------------------------------------------------------------------------|----------------------------------------------------------------------------------------------------|
| STORES AND TRACTOR                                                                                                    | Due I                                                                                                    | Date: (Due In: Day                                                                                                    | ys)   Section Status:                                                                                                    |
| View FY 2016 OH Application User Guide   Funding Opp                                                                                                    | oortunity Announcement   Services in H80 Scope                                                                                                    |                                                                                                    |                                                                                                    |
| s with * are required 1 2<br>Required Services Additional Services<br>Refresh from Scope 3                                                                                                    | )<br>بر                                                                                                    | Column II - Formal Written                                                                                                    | ) 6<br>Column III - Formal Written Referral                                                                                                    |
| s with * are required 1 2<br>Required Services Additional Services<br>Refresh from Scope<br>3<br>iervice Type                                                                                                    | Column I - Direct<br>(Health Center Pays) (i)                                                                                                    | 6<br>Column II - Formal Written<br>Contract/Agreement<br>(Health Center Pays) (i)                                                                                                    | Column III - Formal Written Referral<br>Arrangement<br>(Health Center DOES NOT pay) (i)                                                                                                    |
| s with * are required 1 2<br>Required Services Additional Services<br>Refresh from Scope<br>3<br>service Type<br>* Preventive Dental (j)                                                                                                    | Column I - Direct<br>(Health Center Pays) (i)<br>☑                                                                                                    | 5<br>Column II - Formal Written<br>Contract/Agreement<br>(Health Center Pays) (i)                                                                                                    | Column III - Formal Written Referral<br>Arrangement<br>(Health Center DOES NOT pay) (i)                                                                                                    |
| s with * are required 1 2<br>Required Services Additional Services<br>Refresh from Scope<br>3<br>ervice Type<br>Preventive Dental ()<br>Case Management ()                                                                                                    | Column I - Direct<br>(Health Center Pays) ()                                                                                                    | 6<br>Column II - Formal Written<br>Contract/Agreement<br>(Health Center Pays) ()                                                                                                    | Column III - Formal Written Referral<br>Arrangement<br>(Health Center DOES NOT pay) (i)                                                                                                    |
| s with * are required 1 2<br>Required Services Additional Services<br>Refresh from Scope<br>3<br>ervice Type<br>Preventive Dental ()<br>Case Management ()<br>Eligibility Assistance ()                                                                                                    | Column I - Direct<br>(Health Center Pays) (i)                                                                                                    | 5<br>Column II - Formal Written<br>Contract/Agreement<br>(Health Center Pays) ()                                                                                                    | Column III - Formal Written Referral<br>Arrangement<br>(Health Center DOES NOT pay) ()                                                                                                    |
| s with * are required 1 2<br>Required Services Additional Services<br>Refresh from Scope<br>3<br>ervice Type<br>Preventive Dental ()<br>Case Management ()<br>Eligibility Assistance ()<br>Health Education ()                                                                                                    | Column I - Direct<br>(Health Center Pays) ()                                                                                                    | 5<br>Column II - Formal Written<br>Contract/Agreement<br>(Health Center Pays) ()                                                                                                    | Column III - Formal Written Referral<br>Arrangement<br>(Health Center DOES NOT pay) ()                                                                                                    |
| s with * are required 1 2<br>Required Services Additional Services<br>Refresh from Scope<br>3<br>ervice Type<br>Preventive Dental ()<br>Case Management ()<br>Eligibility Assistance ()<br>Health Education ()<br>Outreach ()                                                                                                    | Column I - Direct<br>(Health Center Pays) (i)                                                                                                    | Column II - Formal Written<br>Contract/Agreement<br>(Health Center Pays) ()                                                                                                    | Column III - Formal Written Referral<br>Arrangement<br>(Health Center DOES NOT pay) ()                                                                                                    |
| swith * are required 1 2<br>Required Services Additional Services<br>Refresh from Scope<br>3<br>ervice Type<br>Preventive Dental ()<br>Case Management ()<br>Eligibility Assistance ()<br>Health Education ()<br>Outreach ()<br>Transportation ()                                                                                                    | Column I - Direct<br>(Health Center Pays) ()                                                                                                    | 5<br>Column II - Formal Written<br>Contract/Agreement<br>(Health Center Pays) ()                                                                                                    | Column III - Formal Written Referral<br>Arrangement<br>(Health Center DOES NOT pay) ()                                                                                                    |

Use this form to specify the OHSE services and how your organization will provide services offered through the OHSE project. HRSA permits services to be provided directly, by contract with another provider, or by referral to another provider. These modes of service provision differ according to the service provider and the payment source (Table 1).

Table 1: Modes of Service Provision

| Mode of Service Provision                                     | Your Organization           | Your Organization    |
|---------------------------------------------------------------|-----------------------------|----------------------|
|                                                               | <b>Provides the Service</b> | Pays for the Service |
| Service provided directly (Health Center pays) (Figure 25, 4) | Yes                         | Yes                  |
| Service provided by formal written contract/agreement         | No                          | Yes                  |
| (Health Center pays) (Figure 25, 5)                           |                             |                      |
| Service provided by formal written referral                   | No                          | No                   |
| arrangement/agreement (Health Center does not pay)            |                             |                      |
| (Figure 25, 6)                                                |                             |                      |

To specify service delivery modes,

- 1. Check one or more boxes to indicate the OHSE project service delivery mode(s) for each service type.
- 2. If the pre-populated data on **Form 5A** does not reflect recently approved scope changes, click the Refresh from Scope button to refresh the data and display the approved changes (Figure 25, 3).

### IMPORTANT NOTES:

- You may propose changes only to the services that are applicable to this supplemental funding opportunity, which are displayed as editable on this form.
- You must provide, or propose to provide, Preventive Dental directly (Column I) and/or through formal contract/agreement (Column II) to submit an eligible application. If under your current scope you provide Preventive Dental services under Column III only, you must switch the service modality to Column I or II to be eligible for funding under this FOA.
- You may not add services in which the health center does not pay (Column III). However, you may change Column III to either Column I or Column II services through this application.
- After completing the Required Services, click the Save and Continue button to navigate to the Additional Services section OR click the Save button on Required Services section and select the Additional Services (Figure 25, 2) tab below the Resources section.
- 4. Use the Additional Services section to identify changes in Additional Dental Services and Additional Enabling/Supportive Services that your organization provides as well as changes in the mode of service delivery (Figure 26). This section is optional. You are not required to identify modes of provision for any additional services listed in this section.
- 5. After completing both the sections on **Form 5A**, click the **Save and Continue** button to save your work and proceed to the next form.

| Service Type                                | Column I - Direct<br>(Health Center Pays) (i) | Column II - Formal Written<br>Contract/Agreement<br>(Health Center Pays) (i) | Column III - Formal Written Referral<br>Arrangement<br>(Health Center DOES NOT pay) (i) |
|---------------------------------------------|-----------------------------------------------|------------------------------------------------------------------------------|-----------------------------------------------------------------------------------------|
| Additional Dental Services (i)              | ۲                                             | 0                                                                            |                                                                                         |
| Additional Enabling/Supportive Services (i) | 2                                             | ۲                                                                            | ۲                                                                                       |

### Figure 26: Form 5A - Additional Services Tab

### 4.5. Form 5B - Service Sites

**Form 5B: Service Sites** enables you to propose new site(s) for OHSE. If you are proposing a new permanent or mobile site in this application, you must complete Form 5B. Form 5B is also used to designate the site at which alterations/renovations will occur, if requested (see <u>section 4.4.2</u>).

### **IMPORTANT NOTES:**

- If you answer 'Yes' for 'Are you proposing to add a mobile site or permanent site in this application?' in **Form 1B**, you must complete Form 5B to provide information on the new site that you are adding to scope.
- On **Form 1B**, if you requested one-time funds for alteration/renovation, you are required to pick a site from scope under Form 5B Service Sites and/or a new site where the alteration/renovation will take place (see <u>section 4.4.2</u>).

### 4.5.1 Proposing a New Site

To propose a new site, follow the steps below:

1. Click the Add New Site button (Figure 27) provided above the Proposed Sites section.

| Figure | 27: | Form | 5B – | Service | Sites |
|--------|-----|------|------|---------|-------|
|--------|-----|------|------|---------|-------|

| Form 5B - Service                                                                                                    | Sites                                                                              |                                                                                          |                                     |                                                                 |                                                             |                                |                                                      |                                               |                                     |                                                                  |                                  |                                        |                          |
|----------------------------------------------------------------------------------------------------|------------------------------------------------------------------------------------|------------------------------------------------------------------------------------------|-------------------------------------|-----------------------------------------------------------------|-------------------------------------------------------------|--------------------------------|------------------------------------------------------|-----------------------------------------------|-------------------------------------|------------------------------------------------------------------|----------------------------------|----------------------------------------|--------------------------|
| <ul> <li>Note(s):</li> <li>Select "Add New Site" to</li> <li>Select a site from your of</li> </ul>                                                              | a add a new permanent or mobile<br>current Scope since you indicater               | site, as indicated on f<br>I one-time use of fund                                        | Form 18<br>is for alterate          | on/renovation in Fe                                             | orm 1B                                                      |                                |                                                      |                                               |                                     |                                                                  |                                  |                                        |                          |
|                                                                                                    | CONTRACTOR OF A                                                                    | STATE OF TAXABLE                                                                         |                                     |                                                                 |                                                             |                                |                                                      | Due Dat                                       | e: Million                          | (Due In:                                                         | Days)                            | Section Stat                           | us:                      |
| Resources                                                                                                    |                                                                                    |                                                                                          |                                     |                                                                 |                                                             |                                |                                                      |                                               |                                     |                                                                  |                                  |                                        |                          |
| (i) Note(s):                                                                                                    |                                                                                    |                                                                                          |                                     |                                                                 |                                                             |                                |                                                      |                                               |                                     |                                                                  |                                  |                                        |                          |
| When adding a new site<br>Opportunity The allowa<br>Add New Site<br>Proposed Sites                                                                              | , please ensure that the service ,<br>ble service area zip codes are 2             | area zip code(s) and 1<br>1531, 21538, 21538, 2                                          | the site addre<br>21521, 21550      | ess zip code(s) fo<br>), 21520, 21562, 2                        | r the newly pro<br>1523, 21522, 3                           | posed site is<br>1561, 21532,  | within the gran<br>15558, 21539                      | itee's list of<br>, 21522, 15                 | service area zij<br>532, 21536, 154 | p code(s) as o<br>111, 15582, 154                                | f the relea<br>124, 26250        | se date of this Ol-<br>), (+ View More | (Funding                 |
| When adding a new site<br>Opportunity The allowa<br>Add New Site<br>Proposed Sites<br>Site Name                                                                 | r, please ensure that the service ,<br>ble service area zip codes are 2<br>Phys    | area zip code(s) and i<br>1531, 21538, 21536, 2<br>Ical Address                          | the site addre<br>21521, 21550      | ess zip code(s) fo<br>), 21520, 21582, 2<br>Service Site        | r the newly pro<br>1523, 21522, 3<br>• Type                 | posed site is<br>11561, 21532, | within the gran<br>15558, 21539<br>Location T        | itee's list of<br>, 21522, 15<br>ype          | service area zij<br>532, 21536, 154 | p.code(s) as o<br>111, 15562, 154<br>Site Stat                   | f the relea<br>124, 26250<br>tus | se date of this Ol-                    | (Funding<br>)<br>Options |
| When adding a new site<br>Opportunity. The allowa<br>Add New Site<br>Proposed Sites<br>Site Name                                                                | e, please ensure that the service<br>ble service area zip codes are 2<br>Phys      | area zip code(s) and (<br>1531, 21538, 21538, 2<br>1531, 21538, 21538, 2<br>1631 Address | the site addre<br>21521, 21550      | ess zip code(s) fo<br>), 21520, 21582, 2<br>Service Site<br>All | r the newly pro<br>1523, 21522, 3<br>• Type<br>• Y          | posed site is<br>1561, 21532,  | within the gran<br>15558, 21539<br>Location T<br>All | itee's list of<br>, 21522, 150<br>(ype<br>* ¥ | service area zi<br>532, 21536, 154  | p code(s) as o<br>111, 15582, 154<br>Site Stat<br>All            | f the relea<br>124, 26250<br>tus | se date of this OF                     | ) Options                |
| When adding a new site<br>Opportunity The allowa<br>Add New Site<br>Proposed Sites<br>Site Name                                                                 | e, please ensure that the service<br>ble service area zip codes are 2<br>Phys      | area zip code(s) and<br>1531, 21538, 21538, 2<br>ical Address                            | the site addre<br>21521, 21550      | ess zip code(s) for<br>, 21520, 21562, 2<br>Service Site<br>All | r the newly pro<br>1523, 21522, 1<br>Type<br>• Type         | posed site is<br>(1561, 21532, | Location T                                           | itee's list of<br>, 21522, 15<br>ype<br>* Y   | service area zi<br>532, 21536, 154  | p code(s) as o<br>111, 15562, 154<br>Site Stat<br>All            | f the relea<br>124, 26250<br>tus | se date of this OF                     | )<br>Options             |
| When adding a new site<br>Opportunity The allowa<br>Add New Site<br>Proposed Sites<br>Site Name<br>Pick Site from Scope<br>Existing Sites in Scope              | e, please ensure that the service<br>ble service area zip codes are 2<br>Phys      | area zip code(s) and<br>1531, 21538, 21538, 2<br>ilcal Address                           | the site addre<br>21521, 21550      | ess zip code(s) for<br>, 21520, 21582, 2<br>Service Site<br>All | r the newly pro<br>1523, 21522, 2<br>• Type<br>• Y          | posed site is<br>1561, 21532,  | Location T                                           | itee's list of<br>, 21522, 150<br>Ype<br>* Y  | service area zij<br>532, 21538, 154 | p code(s) as o<br>111, 15582, 154<br>Site Stat<br>All            | f the relea<br>124, 26250<br>tus | se date of this OF                     | Funding<br>)<br>Options  |
| When adding a new site<br>Opportunity The allowa<br>Add New Site<br>Proposed Sites<br>Site Name<br>Pick Site from Scope<br>Existing Sites in Scope<br>Site Name | e, please ensure that the service<br>ble service area zip codes are 2<br>Pby:<br>7 | area 2ip code(s) and<br>1531, 21538, 21538, 2<br>ileal Address<br>Physical Add           | the site addre<br>21521, 21550<br>Y | ess zip code(s) for<br>, 21520, 21582, 2<br>Service Site<br>All | r the newly pro<br>1523, 21522, 1<br>• Type<br>• Y<br>Servi | posed site is<br>(1561, 21532, | Within the gran<br>15558, 21539<br>Location T<br>All | itee's list of<br>21522, 150<br>Ype           | service area zi<br>532, 21538, 154  | p code(s) as o<br>111, 15582, 154<br>Site Stat<br>All<br>on Type | f the relea<br>124, 26250<br>tus | se date of this Oh<br>). (+ View Mare  | Options                  |

2. The system navigates to the **Service Site Checklist** page (Figure 29). Answer the questions displayed on the **Service Site Checklist** page.

| 3 Service Site Checklist                                                                                                    |                             |
|----------------------------------------------------------------------------------------------------|-----------------------------|
| <ul> <li>Alternative compression installing data while a station of a station of a station o</li></ul> | Due Date: (Due In: Days)    |
| ▼ Resources d'                                                                                                    |                             |
| View                                                                                                    |                             |
| FY 2015 OH Application User Guide   Funding Opportunity Announcement                                                                                                    |                             |
| ields with • are required                                                                                                    |                             |
| • 1. Is the site an "admin-only" site?<br>If Yes, the site is an 'Admin-only' site, select 'Not Applicable' for questions 'a' to 'd' below. If No, the site is a Service Delivery site, answer questions 'a' to 'd' Yes or No.                                                                                                    | 🖗 Yes 🔍 No                  |
| a. Are/will health center encounters be generated by documenting in the patients records face-to-face contacts between patients and providers?                                                                                                    | 🔍 Yes 💿 No 🖲 Not Applicable |
| b. Dolwill providers exercise independent judgment in the provision of services to the patient?                                                                                                    | Ves No Not Applicable       |
| c. Arefwill services be provided directly by or on behalf of the grantee, whose governing board retains control and authority over the provision of the services at the location?                                                                                                    | 💿 Yes 💿 No 💌 Not Applicable |
| d. Are/will services be provided on a regularly scheduled basis (e.g., daily, weekly, first Thursday of every month)?                                                                                                    | 🐨 Yes 🔍 No 🛞 Not Applicable |
| € 2. Is the site a Domestic Violence (Confidential) shelter? (j) 2                                                                                                    | 🛛 Yes 🔍 No 💿 Not Applicable |
| So to Previous Page                                                                                                    | 3<br>Verify Qualificatio    |

### Figure 28: Service Site Checklist page

### **IMPORTANT NOTES:**

- If the answer to question 1 is 'No' (Figure 28, 1), i.e. the site being added is not an 'Admin-only' site,
  - Select 'Yes' for questions 'a' through 'd' so that the site is qualified to be added to the application, AND
  - Indicate whether the site being added is a domestic violence site by answering 'Yes' or 'No' to question 2 (Figure 28, 2). A Domestic Violence site is a confidential site serving victims of domestic violence, and the site address cannot be published due to the necessity to protect the location of the domestic violence shelter.
- Applicants may not add an 'Admin-only' site in this application.
- Click the Verify Qualification button (Figure 28, 3). The system will navigates to the List of Pre-registered Performance Sites at HRSA Level page (All of the sites that are registered by your organization within EHB will be listed on this page).
- 4. To add a new site, click the **Register Performance Site** button (Figure 29, 1) and register your site using the Enterprise Site Repository (ESR) system by following the steps below:
- 5. On the Basic Information Enter page, provide a site name and select a site type from the following options: Fixed, Mobile. Click the Next Step button.
- 6. On the Address Enter page, enter the physical address of the site and click the Next Step button.
- On the Register Confirm page, the system displays the physical address you entered on the Address Enter page along with the standardized format of the address. Select the option you want to proceed with and click the Confirm button.
- 8. On the Register Result page, click the Finish button to finally register the site to your organization.

### **IMPORTANT NOTE:**

• The zip code of a new permanent site address and/or the address at which a mobile van is parked must be limited to the applicant's service area zip codes as listed on Form 5B in the applicant's scope of project.

| List of Pre-registered Per                                                                  | formance Sites at HRSA Level                                                                                                    |                                                                                                    |                                                 |                                |
|---------------------------------------------------------------------------------------------|----------------------------------------------------------------------------------------------------|----------------------------------------------------------------------------------------------------|-------------------------------------------------|--------------------------------|
| Note(s):     Please click on 'Register Performanc     Location' button to complete adding t | ce Site' to register a new Performance Site at HRSA level<br>he site.                                                                                                    | Select a sile and click on 'Update the Registered Performance Site' b                                           | outton to update the site information. Select a | site and click on 'Select This |
| · street and the sector                                                                     | AND DESCRIPTION OF A DESCRIPTION OF A DE |                                                                                                    | Due Date:                                       | (Due In: Days)                 |
| ▼ Resources 🗹                                                                               |                                                                                                    |                                                                                                    |                                                 |                                |
| View                                                                                        |                                                                                                    |                                                                                                    |                                                 |                                |
| FY 2016 OH Application User Guide                                                           | Funding Opportunity Announcement                                                                                                    |                                                                                                    |                                                 |                                |
| List of Pre-registered Performance Site                                                     | 5                                                                                                    |                                                                                                    |                                                 |                                |
| Site Name                                                                                   | Performance Site Type (1)                                                                                                    | Performance Site Address                                                                                        | Perfomance Site Address Category                | Options                        |
|                                                                                             |                                                                                                    |                                                                                                    | Accurate                                        | Select Site Location 🔻         |
|                                                                                             |                                                                                                    | the second second second second second second second second second second second second second second second se |                                                 | Select Site Location 🗢         |
|                                                                                             |                                                                                                    |                                                                                                    |                                                 | Select Site Location 💌         |
|                                                                                             |                                                                                                    |                                                                                                    | 2                                               | Select Site Location 💌         |
|                                                                                             |                                                                                                    |                                                                                                    |                                                 | Select Site Location 💌         |
| Cancel                                                                                      |                                                                                                    |                                                                                                    |                                                 |                                |

Figure 29: List of Pre-registered Performance Sites at HRSA Level page

- Once the site is registered, select the site from the list of pre-registered sites by clicking on Select Site Location to provide additional information on the new site (Figure 29, 2).
- 10. When you click the **Select Site Location** link of a site, the system navigates to the **Form 5B Edit** page where you must provide all the required information for the new site (Figure 30).

### **IMPORTANT NOTES:**

- Site Physical Address The zip code of the Site Physical Address (where the new permanent site is located or where the mobile unit is parked) must be included in the applicant's current service area (based on the Service Area zip codes listed across all current sites in scope on Form 5B)
- Service Area Zip Codes All service area zip codes listed for proposed site(s) must be included in the applicant's current service area (based on the service area zip codes listed across all current sites in scope on Form 5B).

|  | Figure | 30: | Form | 5B – | Edit | page |
|--|--------|-----|------|------|------|------|
|--|--------|-----|------|------|------|------|

| 2 Form-5B : Edit                                                                                                    |                                                                                                    |                                                                                                    |                                                         |                   |
|----------------------------------------------------------------------------------------------------|----------------------------------------------------------------------------------------------------|----------------------------------------------------------------------------------------------------|---------------------------------------------------------|-------------------|
| Note(s):<br>Site information has been migrated to the u<br>are described in the SAV Allowable Update<br>It is recommended that you save your work | updated Form 58. Per the guidance provided in PAL 2014.#<br>Is to Please Save before moving on to the next section. | 2 and using the Form 5B Instructions C <sup>2</sup> , you should fill out the two n                                                                                                    | ew fields on the form and update other fields if needed | Allowable updates |
| Fields with * are required for all site types                                                                                                    |                                                                                                    |                                                                                                    |                                                         |                   |
| Site Information                                                                                                    |                                                                                                    |                                                                                                    |                                                         | Status:           |
| Site Name                                                                                                    | Change Site Name                                                                                                    | Physical Site Address                                                                                                    | 100100000000000000000000000000000000000                 |                   |
| Site Type                                                                                                    | Service Delivery Site                                                                                               | Site Phone Number                                                                                                    | ( ) - Ext                                               |                   |
| • Web URL                                                                                                    |                                                                                                    |                                                                                                    |                                                         |                   |
| The following fields are required for "Service                                                                                                    | Delivery" and "Administrative/Service Delivery" site ty                                                             | pes, other than where exceptions are noted:                                                                                                    |                                                         |                   |
| Location Type                                                                                                    | Select Location Type                                                                                                | Site Setting                                                                                                    | Select Site Setting                                     |                   |
| Date Site was Added to Scope                                                                                                    | N/A                                                                                                    | Site Operational Date                                                                                                    | N/A                                                     |                   |
| FQHC Site Medicare Billing Number<br>Status                                                                                                    | Select Medicare Billing Number Stat.*                                                                               | FOHC Site Medicare Billing Number<br>(Required if "This site has a Medicare billing number"<br>is selected in "FOHC Set Medicare Billing Number<br>Status" field ) e.g. 12345 OR 123456 |                                                         |                   |
| FQHC Site National Provider Identification<br>(NPI) Number<br>(Optional field.) e.g. 1234567890                                                   |                                                                                                    | Total Hours of Operation (when Patients will be Served per Week)                                                                                                    |                                                         |                   |
| Months of Operation                                                                                                    |                                                                                                    |                                                                                                    |                                                         |                   |
| Saved Months of Operation                                                                                                    |                                                                                                    |                                                                                                    |                                                         |                   |
| Number of Contract Service Delivery<br>Locations<br>(Required only for 'Migrant Voucher Screening' Site<br>Type)                                  |                                                                                                    | Number of Intermittent Sites<br>(Required only for 'Intermittent' Site Type)                                                                                                    |                                                         |                   |
| Site Operated by                                                                                                    | Select Site Operated By                                                                                             |                                                                                                    |                                                         |                   |
| Add Subrecipient/Contractor                                                                                                    |                                                                                                    |                                                                                                    |                                                         |                   |
| <ul> <li>Subrecipient or Contractor Information (R</li> </ul>                                                                                     | tequired only if 'Subrecipient or Contractor' is selected                                                           | in 'Site Operated By' (+ View More)                                                                                                    |                                                         |                   |
| Subrecipient/Contractor Organization Name                                                                                                    | Subrecipient/Contractor On                                                                                          | ganization Physical Site Address                                                                                                    | Subrecipient/Contractor EIN                             | Options           |
|                                                                                                    | No Subrecip                                                                                                    | ient or Contractor Information to be displayed                                                                                                    |                                                         |                   |
| Service Area Zip Code (Include only those fro                                                                                                    | om which the majority of the patient population will com                                                            | e)                                                                                                    |                                                         |                   |
|                                                                                                    |                                                                                                    |                                                                                                    |                                                         |                   |
|                                                                                                    |                                                                                                    |                                                                                                    |                                                         |                   |
| Service Area Zip Codes                                                                                                    |                                                                                                    |                                                                                                    |                                                         |                   |
|                                                                                                    | Save Zip Code(s)                                                                                                    |                                                                                                    |                                                         |                   |
| Saved Service Area Zip Code(s)                                                                                                    |                                                                                                    |                                                                                                    |                                                         |                   |
|                                                                                                    |                                                                                                    |                                                                                                    |                                                         |                   |
| Go to Previous Page                                                                                                    |                                                                                                    |                                                                                                    | Save                                                    | Save and Continue |

11. After providing the complete information on Form 5B – Edit page, click 'Save and Continue' to save your work. The system will advance to the Form 5B – Service Sites list page, which will display the newly added site in the Proposed Site section. Form 5B is now complete unless you are requesting funds for Alterations/Renovations.

### 4.5.2 Pick a Site from Scope for Alteration/Renovation Purposes

If you are requesting one-time funds for alteration/renovation in Form 1B, you must indicate at which site alteration/renovation will take place. If alteration/renovation will take place at a site already in scope, on Form 5B – Service Sites list page, click the Pick Site from Scope button provided above the Existing Sites from Scope section (Figure 31) to select the site(s).

#### Figure 31: Form 5B - Service Sites – Pick Site from Scope

| a Form SB - Service                                                                                                    | Sites                                                                                                    |                                                                    |                            |                    |                  |                                                           |                                 |                                 |                               |                                   |           |
|----------------------------------------------------------------------------------------------------|----------------------------------------------------------------------------------------------------|--------------------------------------------------------------------|----------------------------|--------------------|------------------|-----------------------------------------------------------|---------------------------------|---------------------------------|-------------------------------|-----------------------------------|-----------|
| <ul> <li>Note(s):</li> <li>Select "Add New Site" to</li> <li>Select a site from your compared to the select as the form your compared to the select as the form your compared to the select as the select as the form your compared to the select as the form your compared to the select as the form your compared to the select as the form your compared to the select as the form your compared to the select as the select as the form your compared to the select as the form your compared to the select as the form your compared to the select as the form your compared to the select as the form your compared to the select as the form your compared to the select as the form your compared to the select as the form your compared to the select as the select as the form your compared to the select as the form your compared to the select as the form your compared to the select as the form your compared to the select as the form your compared to the select as the select as the form your compared to the select as the form your compared to the select as the form your compared to the select as the form your compared to the select as the form your compared to the select as the form your compared to the select as the form your compared to the select as the select as t</li></ul> | add a new permanent or mobile sitr<br>arrent Scope since you indicated or                                                                                                    | e, as indicated on Form 18<br>re-time use of funds for altera      | ation/renovation in Form 1 | B                  |                  |                                                           |                                 |                                 |                               |                                   |           |
| · Inclusion and a state                                                                                                    | CARD CONTRACTORS (C) AND                                                                                                    | to contrast rate                                                   |                            |                    |                  | Due Date:                                                 | COLUMN ST                       | (Due In:                        | Days)                         | Section Sta                       | tus:      |
| ► Resources 🖪                                                                                                    |                                                                                                    |                                                                    |                            |                    |                  |                                                           |                                 |                                 |                               |                                   |           |
| (i) Note(s):                                                                                                    | Nexts around that the service are                                                                                                    | a zio code/s) and the site adv                                     | draws via codate) for the  | newly proposed sta | in within the or |                                                           |                                 |                                 |                               |                                   | - Funding |
| Opportunity The allowab                                                                                                    | le service area zip codes are 2153                                                                                                    | 11, 21538, 21536, 21521, 215                                       | 50, 21520, 21562, 21523,   | 21522, 21561, 215  | 32, 15558, 2153  | antee's list of ser<br>39, 21522, 15532,                  | vice area zip (<br>21536, 1541) | code(s) as of<br>1, 15562, 1542 | the releas<br>14, 26250       | e date of this Ol                 | r)<br>)   |
| Opportunity The allowat:     Add New Site     Proposed Sites                                                                                                    | ale service area zip codes are 2153                                                                                                    | 1 21538, 21536, 21521, 215                                         | 50, 21520, 21562, 21523    | 21522, 21561, 215  | as, 15558, 2153  | antee s list of ser<br>39, 21522, 15532,                  | vice area zip (<br>21536, 1541  | code(s) as of<br>1, 15562, 1542 | the releas<br>14, 26250       | e date of this O                  | ;)        |
| Add New Site  Proposed Sites  Site Name                                                                                                    | le service area zip codes are 2153<br>Physica                                                                                                    | 1, 21538, 21536, 21521, 215                                        | Service Site Type          | 21522, 21561, 215  | 22, 15558, 2153  | antee's list of ser<br>19, 21522, 15532,<br>1 <b>Type</b> | vice area zip (<br>21536, 1541  | Site Statu                      | the releas<br>14, 26250<br>15 | e date of this Oi                 | Options   |
| Opportunity The allowat     Opportunity The allowat     Add New Site     Proposed Sites     Site Name                                                                                                    | e service area zip codes are 2153<br>Physica<br>r                                                                                                    | 1, 21538, 21536, 21521, 215<br>al Address                          | Service Site Type          | 21522, 21581, 215  | Location<br>All  | antee s list of ser<br>19, 21522, 15532,<br>1 Type        | vice area zipi<br>21536, 1541   | Site Statu                      | the releas<br>14, 26250<br>15 | e date of this Oi<br>(+ View More | Options   |
| Vider adulty a ten sec. Opprimity The allowat Add New Site  Proposed Sites Site Name Pick Site from Scope                                                                                                    | peservice area zip codes are 2153<br>Physica<br>7                                                                                                    | 11, 21538, 21538, 21521, 215<br>al Address                         | Service Site Type Ali      | 21522, 21561, 215  | Location<br>All  | annee s liist or ser<br>19, 21522, 15532<br>1 Type        | vice area zipi<br>21538, 1541   | Site Statu                      | the releas<br>14, 26250<br>15 | e date of this Ol<br>(+ View More | Options   |
| Viden adually a flew see. Viden adually a flew see. Add New Site Proposed Sites Site Name Pick Site from Scope Existing Sites in Scope                                                                                                    | Physical Physical Phy | 1, 21538, 21538, 21521, 215<br>al Address<br>¥                     | Service Site Type All      | 21522, 21561, 215  | Location         | Type                                                      | vice area zip i<br>21536, 1541  | Site Statu                      | ite releas<br>14, 26250<br>15 | e date of this Ol                 | Options   |
| Voper adually a flew see. Voperfumly The allowat Add New Site Proposed Sites Site Name V Pick Site from Scope Existing Sites in Scope Site Name                                                                                                    | Physical Physical Phy | 1, 21538, 21538, 21521, 215<br>al Address<br>Y<br>Physical Address | Service Site Type All      | 21522, 21561, 215  | Location<br>All  | Type                                                      | Location                        | Site Statu<br>All               | ite releas<br>14, 26250<br>15 | e date of this Ol                 | Options   |

The system navigates to the Select Site from Scope page populated with the sites in your H80 scope (Figure 32).

#### Figure 32: Select Site from Scope

| Select Site from Scope                                                                        |              |                   |               |                    |  |
|-----------------------------------------------------------------------------------------------|--------------|-------------------|---------------|--------------------|--|
| 00132827: WESTERN MARYLAND HEALTH CARE CORPORATION     Due Date: 11/01/2015 (Due In: 17 Days) |              |                   |               |                    |  |
| ▼ Resources 🕑                                                                                 |              |                   |               |                    |  |
| View                                                                                          |              |                   |               |                    |  |
| FY 2016 OH Application User Guide Funding Opportunity Ann                                     | ouncement    |                   |               |                    |  |
| Existing Sites from Scope                                                                     |              |                   |               |                    |  |
| Site Name                                                                                     | Site Address | Service Site Type | Location Type | Options            |  |
|                                                                                               |              |                   |               | Select this Site 💌 |  |
| Cancel                                                                                        |              |                   |               |                    |  |

- Click the Select this Site link for the site you want to include for alteration/renovation (Figure 32). The system will return you to Form 5B Service Sites list page.
- 3. Form 5B will be locked and cannot be edited for sites in scope. After choosing the site(s) at which alteration/renovation will take place, click the **Save and Continue** button to save your work and proceed to the next form.

### 4.6. Alteration/Renovation (A/R) Information

Applicants requesting up to \$150,000 in one-time funding for minor alteration/renovation (with or without moveable equipment) must complete the Alteration/Renovation (A/R) Project Cover Page and Other Requirements for Sites forms in EHBs for each site where minor alteration/renovation is proposed.

- At the site(s) where alteration/renovation will take place, select 'Yes' for 'are you requesting Federal one-time funding for minor alteration/renovation at this site?' (Figure 33, 1). Note that the alteration/renovation form will prepopulate both new sites as well as existing sites selected for A/R in Form 5B.
- 2. Click on Update link (Figure 33, 2) and there will be two tabs:
  - a. Alteration/Renovation (A/R) Project Cover Page (Figure 34).
  - b. Other Requirements for Sites (Figure 35)

| Alteration/Rend                                   | ovation (A/R) Information                      |                                                                                                    |          |                                 |
|---------------------------------------------------|------------------------------------------------|----------------------------------------------------------------------------------------------------|----------|---------------------------------|
|                                                   | 10111111111111111111111111111111111111         | Due                                                                                                | Date: (I | Due In: Days)   Section Status: |
| ▼ Resources 🗹                                     |                                                |                                                                                                    |          |                                 |
| View                                              |                                                |                                                                                                    |          |                                 |
| FY 2016 OH Applicatio                             | on User Guide   Funding Opportunity Annour     | ncement                                                                                            |          |                                 |
| Note(s):     Select site(s) for while Select site | ch you are requesting one-time Funding for alt | teration/renovation.                                                                               |          |                                 |
| Site Name                                         | Physical Address                               | Are you requesting federal<br>one-time funding for minor<br>alteration/renovation at this<br>site? | Status   | Options                         |
|                                                   |                                                | © Yes ● No                                                                                         | Complete | 🖉 Update 👻                      |
|                                                   |                                                | • Yes No                                                                                           | Complete | Update 👻                        |
| Go to Previous Page                               |                                                |                                                                                                    |          | Save Save and Continue          |

### Figure 33: Alteration/Renovation (A/R) Information page

### 4.6.1 Completing Alteration/Renovation (A/R) Project Cover Page

- 1. On the **Alteration/Renovation (A/R) Project Cover** page, enter the information for sections 1 to 4 and provide required attachments (Figure 34).
- 2. Click on Save and Continue to move to Other Requirements for Sites page (Figure 35).

| 1. Site Information                                                                                                    |                                                                                                    |                                                                                                    |                                                                                                    |                                                                                                    |
|----------------------------------------------------------------------------------------------------|----------------------------------------------------------------------------------------------------|----------------------------------------------------------------------------------------------------|----------------------------------------------------------------------------------------------------|----------------------------------------------------------------------------------------------------|
| Name of Service Site                                                                                                    | Wesley Health                                                                                                    | Centers Downey                                                                                                    |                                                                                                    |                                                                                                    |
| Site Address                                                                                                    | 8530 FIREST                                                                                                    | ONE BLVD, DOWNE                                                                                                    | Y, CA 90241-4926                                                                                                    |                                                                                                    |
| mproved Project Square<br>Footage                                                                                                    | 11                                                                                                    |                                                                                                    |                                                                                                    |                                                                                                    |
| 2. Project Description                                                                                                    |                                                                                                    |                                                                                                    |                                                                                                    |                                                                                                    |
| quare feet) or dimensions of<br>nstalled; modifications and re<br>climate control and duct work<br>mpacts on the environment. I<br>trategles, equipment selection<br>opproximately 2 pages () (Max<br>() () () () () () () () () () () () () (             | the spaces to be all<br>epairs to the buildin<br>); electrical upgrade<br>ndicate whether or<br>in, etc.).<br>4000 Characters with<br>1 微 ~ 1 宗 譚           | erred, or renovated,<br>g exterior (including<br>es; plumbing work;<br>not the project will i<br>out spaces): 3996 Cf                                                                                                    | The description should also list major improvi<br>g windows); heating, ventilation and air conditi<br>and any work outside the building. Describe ho<br>implement green/sustainable design practices/<br>haracters left. | ements, such as permanently affixed equipment to be<br>ioning (HVAC) modifications (including the installation of<br>ow the applicant will reduce the project 's potential advers<br>/principles (e.g., using project materials, design/renovation |
| ~~~~~~~~~~~~~~~~~~~~~~~~~~~~~~~~~~~~~~~                                                                                                    | minut and a second                                                                                                    | ~~~~~~~~~~~~~~~~~~~~~~~~~~~~~~~~~~~~~~                                                                                                    | ~~~~~~~~~~~~~~~~~~~~~~~~~~~~~~~~~~~~~~                                                                                                    |                                                                                                    |
| Design 🔍 Preview                                                                                                    |                                                                                                    |                                                                                                    |                                                                                                    | •<br>#                                                                                                    |
| Design     Q     Preview     Attachments     A/R Budget Justificatio                                                                                                    | n (Minimum 1) (Max                                                                                                    | limum 1)                                                                                                    |                                                                                                    | ,<br>Max 1 Allower                                                                                                    |
| Design     Q     Preview     Attachments     * A/R Budget Justificatio Document Name                                                                                                    | n (Minimum 1) (Max<br>Size                                                                                                    | dmum 1)<br>Date Attached                                                                                                    | Description                                                                                                    | Max 1 Allower<br>Options                                                                                                    |
|                                                                                                    | n (Minimum 1) (Max<br>Size<br>13 kB                                                                                                    | limum 1)<br>Date Attached<br>10/07/2015                                                                                                    | Description                                                                                                    | ,<br>Max 1 Allower<br>Options<br>⊘Update Description ▼                                                                                                    |
| Design     Q     Preview     Attachments     A/R Budget Justificatio     Document Name     DHSE FOA Test.docx Environmental Information Doc                                                                                                    | n (Minimum 1) (Max<br>Size<br>13 kB<br>ocumentation (EID)                                                                                                   | Imum 1)<br>Date Attached<br>10/07/2015<br>Checklist                                                                                                    | Description                                                                                                    | ,<br>Max 1 Allower<br>Options                                                                                                    |
| Design     Q     Preview     Attachments     A/R Budget Justificatio     Document Name     DHSE FOA Test.docx Environmental Information Do     Download Template                                                                                           | n (Minimum 1) (Max<br>Size<br>13 kB<br>ocumentation (EID)                                                                                                   | dmum 1)<br>Date Attached<br>10/07/2015<br>Checklist                                                                                                    | Description                                                                                                    | ,<br>Max 1 Allower<br>Options<br>⊘Update Description ▼                                                                                                    |
| Design     Q     Preview     Attachments     AlR Budget Justificatio     Document Name     DHSE FOA Test.docx Environmental Information Do     Download Template Name                                                                                      | n (Minimum 1) (Max<br>Size<br>13 kB<br>ocumentation (EID)                                                                                                   | imum 1)<br>Date Attached<br>10/07/2015<br>Checklist<br>Description                                                                                                    | Description                                                                                                    | →<br>Max 1 Allower<br>Options<br>✓<br>Options<br>✓                                                                                                    |
| Design     Q     Preview     Attachments     A/R Budget Justificatio     Document Name     DHSE FOA Test.docx     Environmental Information Do     Download Template     Name     EID Checklist                                                            | n (Minimum 1) (Max<br>Size<br>13 kB<br>ocumentation (EID)                                                                                                   | Imum 1)<br>Date Attached<br>10/07/2015<br>Checklist<br>Description<br>Template for EIC                                                                                                    | Description<br>D Checklist                                                                                                    | →<br>Max 1 Allower<br>Options                                                                                                    |
|                                                                                                    | n (Minimum 1) (Max<br>Size<br>13 kB<br>ocumentation (EID)<br>m 1) (Maximum 1)                                                                               | dmum 1)<br>Date Attached<br>10/07/2015<br>Checklist<br>Description<br>Template for EID                                                                                                    | Description                                                                                                    | ,<br>Max 1 Allower<br>Options<br>⊘ Update Description ▼<br>Options<br>Download ▼<br>Max 1 Allowed                                                                                                    |
| Design     Q     Preview     Attachments     A/R Budget Justificatio     Document Name     DHSE FOA Test.docx Environmental Information Do     Download Template     Name     EID Checklist     EID Checklist (Minimu     Document Name                    | n (Minimum 1) (Max<br>Size<br>13 kB<br>ocumentation (EID)<br>m 1) (Maximum 1)<br>Size                                                                       | dmum 1) Date Attached 10/07/2015 Checklist Description Template for EID Date Attached                                                                                                    | Description                                                                                                    | →<br>Max 1 Allower<br>Options<br>② Update Description ▼<br>Options<br>Download ▼<br>Max 1 Allowed<br>Options                                                                                                    |
| Design     Q     Preview     Attachments     A/R Budget Justificatio     Document Name     DHSE FOA Test.docx     Environmental Information Do     Download Template     Name     EID Checklist     EID Checklist     EID Checklist     OHSE FOA Test.docx | n (Minimum 1) (Max<br>Size<br>13 kB<br>bocumentation (EID)<br>m 1) (Maximum 1)<br>Size<br>13 kB                                                             | Imum 1) Date Attached 10/07/2015 Checklist Description Template for EID Date Attached 10/07/2015                                                                                                    | Description<br>D Checklist<br>Description                                                                                                    | Max 1 Allower Options  Options  Options  Download ▼  Max 1 Allowed  Options  Cyliphate Description ▼                                                                                                    |
|                                                                                                    | n (Minimum 1) (Max<br>Size<br>13 kB<br>ocumentation (EID)<br>m 1) (Maximum 1)<br>Size<br>13 kB<br>Drawings (Minimum                                         | dmum 1) Date Attached 10/07/2015 Checklist Description Template for EID Date Attached 10/07/2015 11) (Maximum 2)                                                                                                    | Description<br>Checklist<br>Description                                                                                                    | ,<br>Max 1 Allower<br>Options                                                                                                    |
|                                                                                                    | n (Minimum 1) (Max<br>Size<br>13 kB<br>bocumentation (EID)<br>m 1) (Maximum 1)<br>Size<br>13 kB<br>Drawings (Minimum<br>Size                                | Imum 1) Date Attached 10/07/2015 Checklist Description Template for EID Date Attached 10/07/2015 11) (Maximum 2) Date Attached                                                                                              | Description<br>Checklist<br>Description                                                                                                    | ,<br>Max 1 Allower<br>Options                                                                                                    |
|                                                                                                    | n (Minimum 1) (Max<br>Size<br>13 kB<br>bocumentation (EID)<br>m 1) (Maximum 1)<br>Size<br>13 kB<br>Drawings (Minimum<br>Size<br>13 kB                       | Imum 1) Date Attached 10/07/2015 Checklist Description Template for EID Date Attached 10/07/2015 11) (Maximum 2) Date Attached 10/07/2015                                                                                   | Description D Checklist Description Description                                                                                                    | Max 1 Allower     Options     Options     Options     Download ▼     Max 1 Allowed     Options     Options     Options     Options     Attach Fill     Options     @ Update Description ▼                                                          |
|                                                                                                    | n (Minimum 1) (Max<br>Size<br>13 kB<br>bocumentation (EID)<br>m 1) (Maximum 1)<br>Size<br>13 kB<br>Drawings (Minimum<br>Size<br>13 kB<br>(Minimum 0) (Maxin | Imum 1) Date Attached 10/07/2015 Checklist Description Template for EIC Date Attached 10/07/2015 a1) (Maximum 2) Date Attached 10/07/2015 and) (Jorden 2) Date Attached 10/07/2015 and) (Jorden 2) Date Attached 10/07/2015 | Description Checklist Description Description                                                                                                    | Max 1 Allower<br>Options<br>⊘ Update Description ▼<br>Options<br>Download ▼<br>Max 1 Allowed<br>Options<br>@ Update Description ▼<br>Attach File<br>Options<br>@ Update Description ▼<br>Attach File                                               |

### 4.6.2 Completing Other Requirements for Sites

Applicants requesting one-time funding for minor alteration/renovation must complete the Other Requirements for Sites form for each site where minor alteration/renovation activities will occur. This form addresses site control, federal interest, and cultural resources and historic preservation considerations related to the project. To complete this form:

- 1. Identify whether the site is owned by the applicant or leased (Figure 35, 1).
- Answer the questions under Cultural Resource Assessment and Historic Preservation Considerations (Figure 35, 2).

3. If the site is a leased property, you must attach a Landlord Letter of Consent for performing alteration/renovation on the site in the Attachments section. (Figure 35, 3). Otherwise, do not upload any document in the Attachments section.

| Site Information                                                                                   |                                                                                                    |
|----------------------------------------------------------------------------------------------------|----------------------------------------------------------------------------------------------------|
| Name of Service Site                                                                               |                                                                                                    |
| Site Address                                                                                       |                                                                                                    |
|                                                                                                    |                                                                                                    |
| 1. Site Control and Pederal Inter                                                                  | rest                                                                                                    |
| Owned O Leased                                                                                     |                                                                                                    |
| the lf Leased please check the fol                                                                 | jowina:                                                                                                    |
| The applicant certifies the following                                                              |                                                                                                    |
| The existing lease will provide     The existing lease is consiste     We understand and accept th | I the health center reasonable control of the project site;<br>It with the proposed scope of project;<br>e terms and conditions regarding Federal Interest in the property.                                                    |
| 2. Cultural Resource Assessme                                                                      | it and Historic Preservation Considerations                                                                                                    |
| 2a. Was the project facility constr                                                                | ucted prior to 1976?                                                                                                    |
| 🛛 Yes 🔍 No                                                                                         |                                                                                                    |
| 2b. Is the project facility 50 years                                                               | or older?                                                                                                    |
| 🔍 Yes 🔍 No                                                                                         |                                                                                                    |
| 2c. Does any element of the overa                                                                  | Il work at the project site include:                                                                                                    |
| 1. Any renovation/modification<br>2. Ground disturbance activity                                   | uns to the exterior of the facility (for example: roof, HVAC, windows, siding, signage, exterior painting, generators, etc.) or<br>ty (for example: expansion of building footprint, parking lot, sidewalks, utilities, etc.)? |
| 🛇 Yes 🔘 No                                                                                         |                                                                                                    |
| 2d. Does the project involve reno<br>equivalent culturally significant la                          | ation to a facility that is, or near a facility that is, architecturally, historically, or culturally significant: or is the site located on or near Native American, Alaskan Native, Native Hawaiian, or nds?                 |
| ⊕ Yes ⊕ No                                                                                         |                                                                                                    |
| Attachments 3                                                                                      |                                                                                                    |
| If property status is 'Leased', app                                                                | licant must provide Landlord Letter of Consent.                                                                                                    |
| <ul> <li>Landlord Letter of Consent (N</li> </ul>                                                  | Inimum 0) (Maximum 1) Attach Fi                                                                                                    |
|                                                                                                    | No documents attached                                                                                                    |
|                                                                                                    |                                                                                                    |

#### **Figure 35: Other Requirements for Sites**

- 4. Click on **Save and Continue** to go back to Alteration/Renovation (A/R) Project Cover Page.
- 5. Click on the **Save and Continue** button to move to next form.

### 4.7. Clinical Performance Measures

The **Clinical Performance Measures** form identifies the goal for the required OHSE performance measure and is provided for informational purposes only.

1. The Start and End Dates in the Project Period section are pre-populated. Do not make changes to the Project Period Start Date (Figure 36, 1) and End Date (Figure 36, 2).

| Figure 36: Clinical | Performance | Measure page |
|---------------------|-------------|--------------|
|---------------------|-------------|--------------|

| 1                                                                                                    | Measures                                                                                                    |                                                      |          |                    |                   |               |                 |
|----------------------------------------------------------------------------------------------------|----------------------------------------------------------------------------------------------------|------------------------------------------------------|----------|--------------------|-------------------|---------------|-----------------|
|                                                                                                    | No. 100-                                                                                                    | D                                                    | ue Date: | (Due In            | : Days)   Section | Status:       | Generation      |
| ▼ Resources 🕑                                                                                                    |                                                                                                    |                                                      |          |                    |                   |               |                 |
| View                                                                                                    |                                                                                                    |                                                      |          |                    |                   |               |                 |
| FY 2016 OH Application User G                                                                                                    | uide   Funding Opportunity Announcement                                                                                                    |                                                      |          |                    |                   |               |                 |
| Fields with * are required                                                                                                    |                                                                                                    |                                                      |          |                    |                   |               |                 |
| Project Period                                                                                                    |                                                                                                    |                                                      |          |                    |                   |               |                 |
| Start Date (mm/dd/yyyy)                                                                                                    |                                                                                                    | 10/08/2015                                           | <b></b>  |                    |                   |               |                 |
| * End Date (mm/dd/yyyy)                                                                                                    |                                                                                                    | 10/28/2015                                           | III      |                    |                   |               |                 |
|                                                                                                    |                                                                                                    |                                                      |          |                    | 🗮 Colla;          | ose Group   🔚 | Detailed View   |
| Focus Area                                                                                                    | Performance Measure                                                                                                    |                                                      | Baseline | e Data Baselin     | Projected Data    | Ctatus        |                 |
|                                                                                                    |                                                                                                    |                                                      |          | e Year             | r rejected Data   | Status        | Options         |
|                                                                                                    |                                                                                                    | V                                                    |          | e Year<br>All      | •                 | All           | Options<br>•    |
| Y                                                                                                    |                                                                                                    | Y                                                    |          | All                | •                 | All           | Options<br>•    |
| <ul> <li>✓</li> <li>✓ Standard Measures</li> </ul>                                                                                                    |                                                                                                    | Y                                                    |          | e Year<br>All<br>Y | •                 |               | Options<br>•    |
| ✓ ✓<br>▲ Standard Measures<br>▶ Oral Health (Oral Exams)                                                                                                    | Percentage of adult patients referred for dental services during t<br>year.                                                                                                    | The measurement                                      | ıt       | All                | •                 | All<br>Y<br>3 | Options<br>View |
| Standard Measures     Oral Health (Oral Exams)     Oral Health (Oral Exams,     Restorative Services,     Fluoride Treatment - Adult or     Child, Prophylaxis - Adult or     Child, Prophylaxis - Adult or     Child, Sealants, Emergency     Services, Rehabilitative     Services) | Percentage of adult patients referred for dental services during t<br>year.<br>By the end of the project period, 50% of patients with one or mo<br>new access point service sites will have been referred for a dent<br>and/or services during the measurement period. | the measurement<br>re visits to our<br>tal screening | t        | All                |                   | All<br>3      | Options         |

- 2. Click on the View link to view the Oral Health Measure(s) in read only format (Figure 36, 3 & 4).
- 3. Click on the Save and Continue button to move to next form.

### 4.8. Equipment List

The **Equipment List** form must be completed if one-time funding is requested on Form 1B for equipment purchase (maximum of \$150,000; allowed in Year 1 only). To complete the **Equipment List** form (if it is applicable to you), follow the steps below:

 Click the Add button to add a piece of equipment (Figure 37). The Equipment Information - Add Page will open (Figure 38). Fields marked with an asterisk (\*) are required.

Figure 37: Equipment List Page

| Resources 🗗                   | and the state of the state of t |              |           |                     |                |
|-------------------------------|----------------------------------------------------------------------------------------------------|--------------|-----------|---------------------|----------------|
| Resources                     |                                                                                                    |              | Due Date: | (Due In: Days)   Se | ection Status: |
| View<br>FY 2016 OH Applicatio | on User Guide   Funding Opportunity                                                                                                    | Announcement |           |                     |                |
| Add                           |                                                                                                    |              |           |                     |                |
| ist of Equipment              |                                                                                                    |              |           |                     |                |
| уре                           | Description                                                                                                    | Unit Price   | Quantity  | Total Price         | Options        |
|                               | 100                                                                                                    |              |           | 1000                | 🚱 Update 🔻     |
| otal                          |                                                                                                    |              |           | 10000000            |                |

- 2. Select an equipment type and enter the Description, Unit Price (\$), and Quantity (Figure 38).
- 3. Click the **Save and Continue** button at the bottom of the screen. You will be returned to the **Equipment List Page** (The form will show the equipment you entered and calculate the Total Price).
- 4. Click the **Save and Continue** button at the bottom of the screen to save your work and proceed to the next form.

|--|

| Fields with * are required |              |                         |                   |
|----------------------------|--------------|-------------------------|-------------------|
| Add Equipment Information  |              |                         |                   |
| * Туре                     | Select One   |                         |                   |
| * Description              | Non-Clinical | (Maximum 50 Characters) |                   |
| • Unit Price (\$)          |              |                         |                   |
| * Quantity                 |              |                         |                   |
|                            |              |                         |                   |
| Cancel                     |              |                         | Save and Continue |

### 4.9. Supplemental Information

The **Supplemental Information** form is divided into three parts:

- New Licensed Dental Providers (Figure 39, 1).
- Dental Patient Confirmation (Figure 39, 2)
- Proportion of Health Center patients receiving oral health services at the center (Figure 39, 3).
- 1. Provide the number of new onsite FTE licensed dental providers (dentists, dental hygienists, and/or dental therapists) that will be added through OHSE funding. Enter providers as Direct Hire Staff and/or

Contracted FTEs.

2. Click on the **Save and Calculate** button to populate the Total Onsite FTEs column.

### **IMPORTANT NOTE:**

- The fields for 'Direct Hire Staff' and 'Contracted FTEs' will accept values less than 1 (Figure 39, 4). •
- The total for licensed dental provider FTEs must be equal to or greater than 1.0 for the application to be • eligible (Figure 39, 5).

| Supplemental Information                                                                                                    |                                                                                                    |                                       |                                 |
|----------------------------------------------------------------------------------------------------|----------------------------------------------------------------------------------------------------|---------------------------------------|---------------------------------|
|                                                                                                    |                                                                                                    | Due Date: (D                          | ue In: Days)   Section Status:  |
| ▼ Resources 🗳                                                                                                    |                                                                                                    |                                       |                                 |
| View                                                                                                    |                                                                                                    |                                       |                                 |
| FY 2016 OH Application User Guide   Funding                                                                                                    | Opportunity Announcement                                                                                                    |                                       |                                 |
| Fields with * are required                                                                                                    |                                                                                                    | <b>U</b>                              |                                 |
| 1) New Licensed Onsite Dental Provider Staff (To                                                                                                    | otal must be greater than 1.00 to be eligi                                                                                                    | ble for OHSE funding)                 |                                 |
| New Licensed Onsite Dental Provider Staff                                                                                                    | Direct Hire Staff FTEs (a)                                                                                                    | Contracted FTEs (b)                   | 4 Total Onsite FTEs (c) (1a+1b) |
| Dentists                                                                                                    |                                                                                                    |                                       |                                 |
| Dental Hygienists                                                                                                    |                                                                                                    |                                       |                                 |
| Dental Therapists                                                                                                    |                                                                                                    |                                       | 6                               |
| Total Direct and Contractor FTEs:                                                                                                    |                                                                                                    |                                       |                                 |
| Click the 'Save and Calculate' button to calculate an                                                                                                    | nd save all of the fields on this form                                                                                                    |                                       | Save and Calculate              |
| 2) Dental Patient Confirmation Details                                                                                                    |                                                                                                    |                                       |                                 |
| Dental Patient Confirmation                                                                                                    |                                                                                                    | Patients from Form 1A/ Confirm        | ations                          |
| a. Projected total dental patients as of December 31.                                                                                                    | . 2017                                                                                                    | 0                                     | 6                               |
| By checking the certification box, I confirm that the p<br>patient number is accurate. If not accurate, revisit Fo<br>in the "Patients and Visits by Service Type" table.                                                                                                    | rojected calendar year 2017 dental<br>orm 1A and correct the projected number                                                                                          |                                       | হ                               |
| b. New dental patients resulting from OH Project as                                                                                                    | of December 31, 2017                                                                                                    | 0                                     |                                 |
| By checking the certification box, I confirm that the p<br>patient number is accurate (includes only patients Ni<br>health center patients as a result of the expanded or<br>between January 1, 2017 and December 31, 2017).<br>If not accurate, revisit Form 1A and correct the total<br>"Unduplicated Patients and Visits by Population Type<br>"This number will be added to your Patient Target. | rojected calendar year 2017 NEW dental<br>EW to the health center that become<br>al health services and will be served<br>projected patient number in the<br>e" table. |                                       |                                 |
| 3) Proportion of Health Center Patients receiving                                                                                                    | Oral Health Service at Center (3d must                                                                                                    | be greater than 3c to be eligible for | or OHSE funding)                |
| a. Total Dental Patients In 2014 (number from 2014                                                                                                    | UDS, Table 5, Row 19(c))                                                                                                    |                                       |                                 |
| b. Total Unduplicated Patients for 2014 (number from                                                                                                    | n 2014 UDS Table 4, Row 6)                                                                                                    |                                       |                                 |
| c. Percentage of health center patients receiving ora 2014 (3a/3b)                                                                                                    | I health services at the health center in                                                                                                    |                                       |                                 |
| d. Projected percentage of health center patients that health center in 2017                                                                                                    | it will receive oral health services at the                                                                                                    |                                       |                                 |
| Click the 'Save and Calculate' button to calculate an                                                                                                    | nd save all of the fields on this form                                                                                                    |                                       | Save and Calculate              |
| Go to Previous Page                                                                                                    |                                                                                                    |                                       | Save Save and Continue          |

### Figure 39: Supplemental Information Page

- Under 2a, confirm the dental patient projection pre-populated from the projected dental patients for 2017 entered under the "Patients and Visits by Service Type" table of Form 1A (Figure 39, 6).
- 4. Under 2b, confirm the new unduplicated patient projection for 2017 pre-populated from the Total row of the "Unduplicated Patients and Visits by Population Type" table of Form 1A (Figure 39, 7).
- 5. If the numbers in 2a or 2b are not accurate, revisit Form 1A to correct the patient projections.
- The values in 3a and 3b will be populated from the 2014 UDS report. The value in 3c will auto calculate using the formula (3a/3b x 100) (Figure 39, 3).
- 7. Enter the projected percentage of total unduplicated health center patients that will receive oral health services at the health center in calendar year 2017 (as of December 31, 2017). The percentage in 3d must be greater than the percentage in 3c to be eligible for OHSE funding.

# 5. Submitting the FY 2015 OHSE Application to HRSA

 Review the information displayed in the Table of Contents by clicking the Review link under the Review and Submit section in the left menu. If you are ready to submit the application to HRSA, click the Proceed to Submit button at the bottom of the Table of Contents.

### **IMPORTANT NOTE:**

- To submit an application, you must have the Submit privilege. This privilege must be given by the Project Director (PD) to the Authorizing Official (AO) or designee. If you are not able to submit the application or you do not have the appropriate permissions, contact the BPHC Helpline for assistance at 1-877-974-2742 or <a href="http://www.hrsa.gov/about/contact/bphc.aspx">http://www.hrsa.gov/about/contact/bphc.aspx</a> (Monday Friday, 8:30 AM 5:30 PM ET).
- 2. The system navigates to the Application Submit Certify page. Click the Submit to HRSA button at the bottom of the Application Submit Certify page to finally submit the application to HRSA. If you are not the AO, the system displays a Submit to AO button at the bottom of the Application Submit Certify page. Click the button to notify the AO that the application can be submitted to HRSA. Only the AO can submit the application to HRSA.
- 3. To troubleshoot problems submitting the application, contact the BPHC Helpline at 877-974-2742 ext. 3 or <a href="http://www.hrsa.gov/about/contact/bphc.aspx">http://www.hrsa.gov/about/contact/bphc.aspx</a>.